#### 2019年7月23日 たまごリピートユーザー限定勉強会

### かご落ち改善! たまごリピートでできる! 10個の改善策

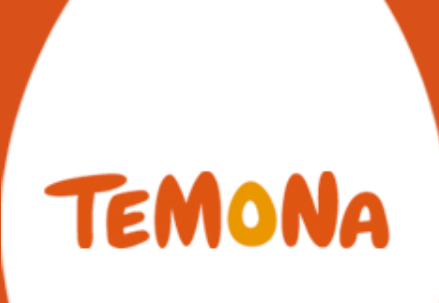

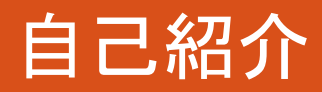

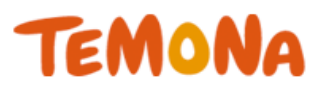

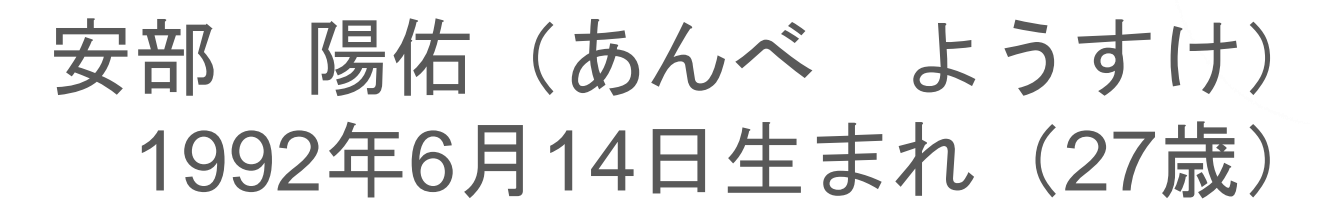

#### ▼新卒でアパレル会社に入社

大学卒業後、新卒でアパレル会社に入社し、 店頭販売スタッフとして、販売業務を担当。

#### ▼2018年8月よりテモナ株式会社に入社 中途でテモナ株式会社に入社。 たまごコンシェルとして、お客様担当に従事。 日々、課題解決のために奮闘中。

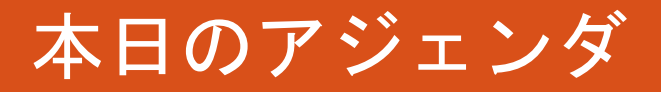

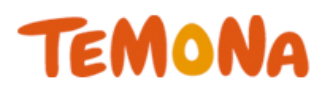

- かご落ちとは何か?
- なぜかご落ちは起こるのか?
- かご落ちを改善したら何が起こるのか?
- 10個の改善策提案

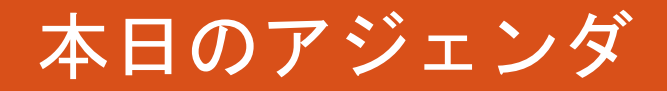

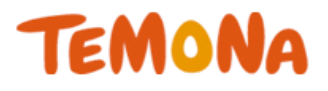

- 改善策①2クリック購入機能の利用
- 改善策②支払い方法の順番を変える
- 改善策③ヘッダー・フッタリンクを削除する
- 改善策④必要最低限の項目のみにする
- 改善策⑤『会員』というハードルを下げる
- 改善策⑥ナビゲーションを分かりやすくする
- 改善策⑦送料 手数料無料を購入確認画面で訴
- 改善策⑧電話番号をヘッダーに表示
- 改善策⑨ご注文確定ボタンを上部に設置する
- 改善策⑪オプション機能の利用

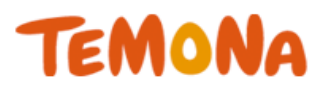

- かご落ちとは何か?
- なぜかご落ちは起こるのか?
- かご落ちを改善したら何が起こるのか?
- 10個の改善策提案

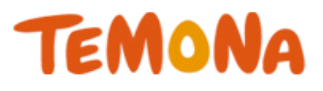

## そもそもカゴ落ちとは。。。?

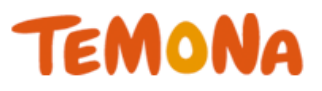

## 買い物かごに商品を入れたのに購入 に至らなかったこと!!

かご落ちとは何か?

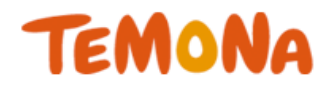

#### <u>購入までの流れ</u>

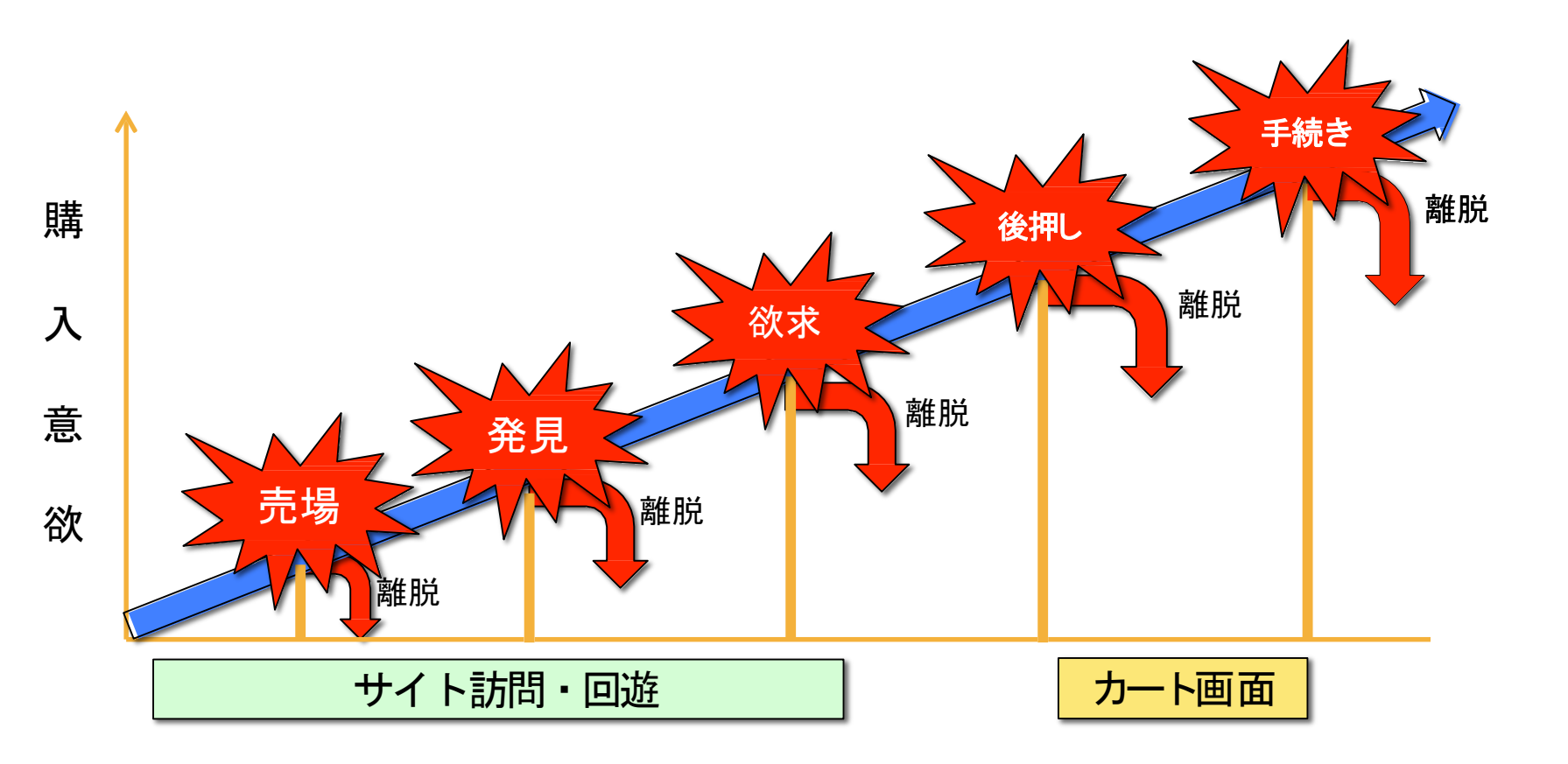

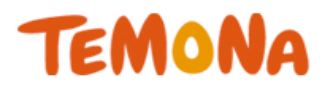

## AIDMAの法則

- •Attension (注目)
- Interest (関心)
- •Desire (欲求)
- Motive (動機)
- •Action (行動)

かご落ちとは何か?

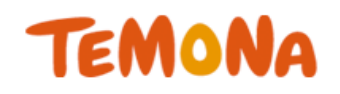

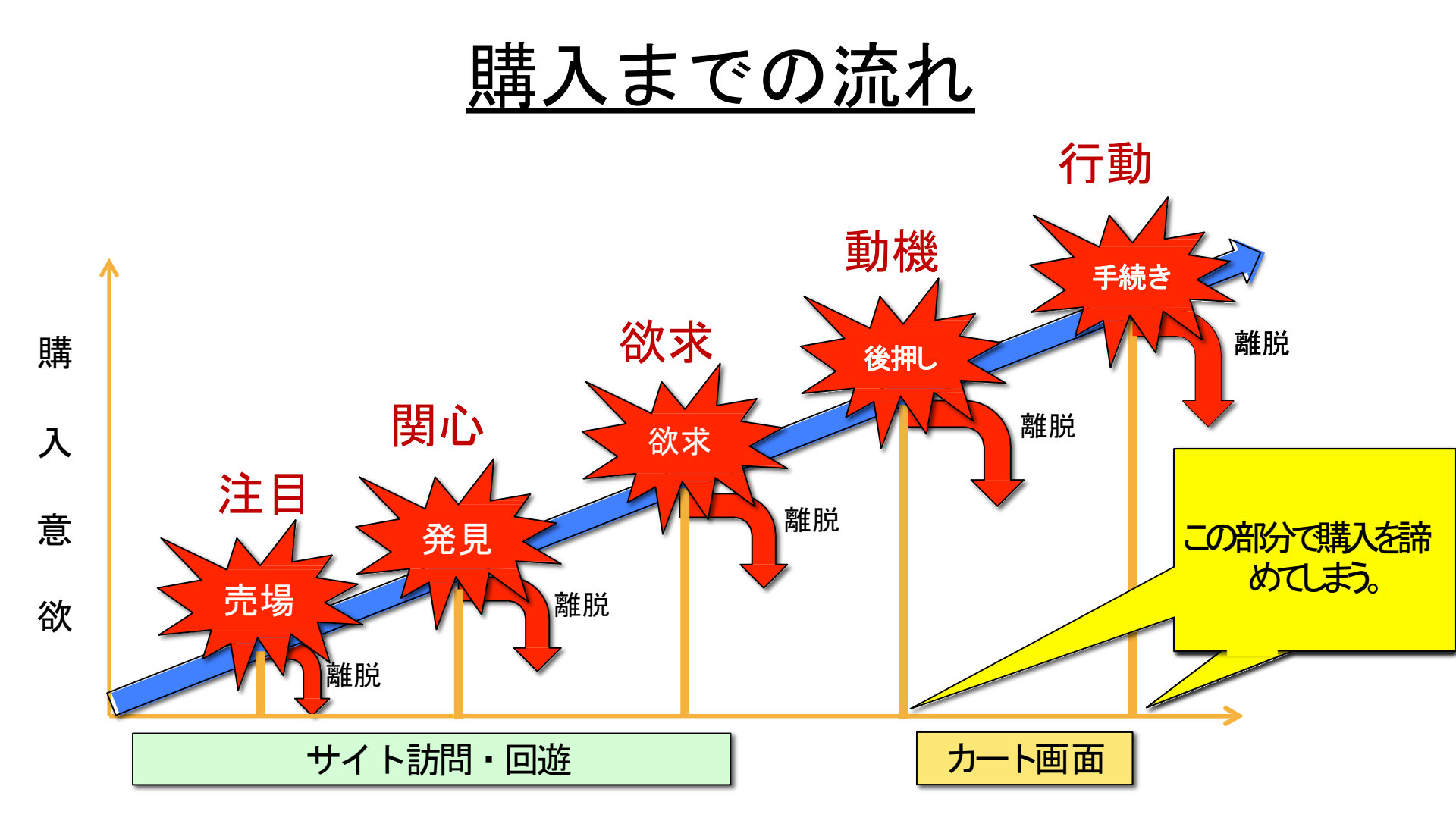

かご落ちとは何か?

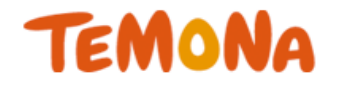

#### <u>ここでの離脱が一番もったいない!!</u>

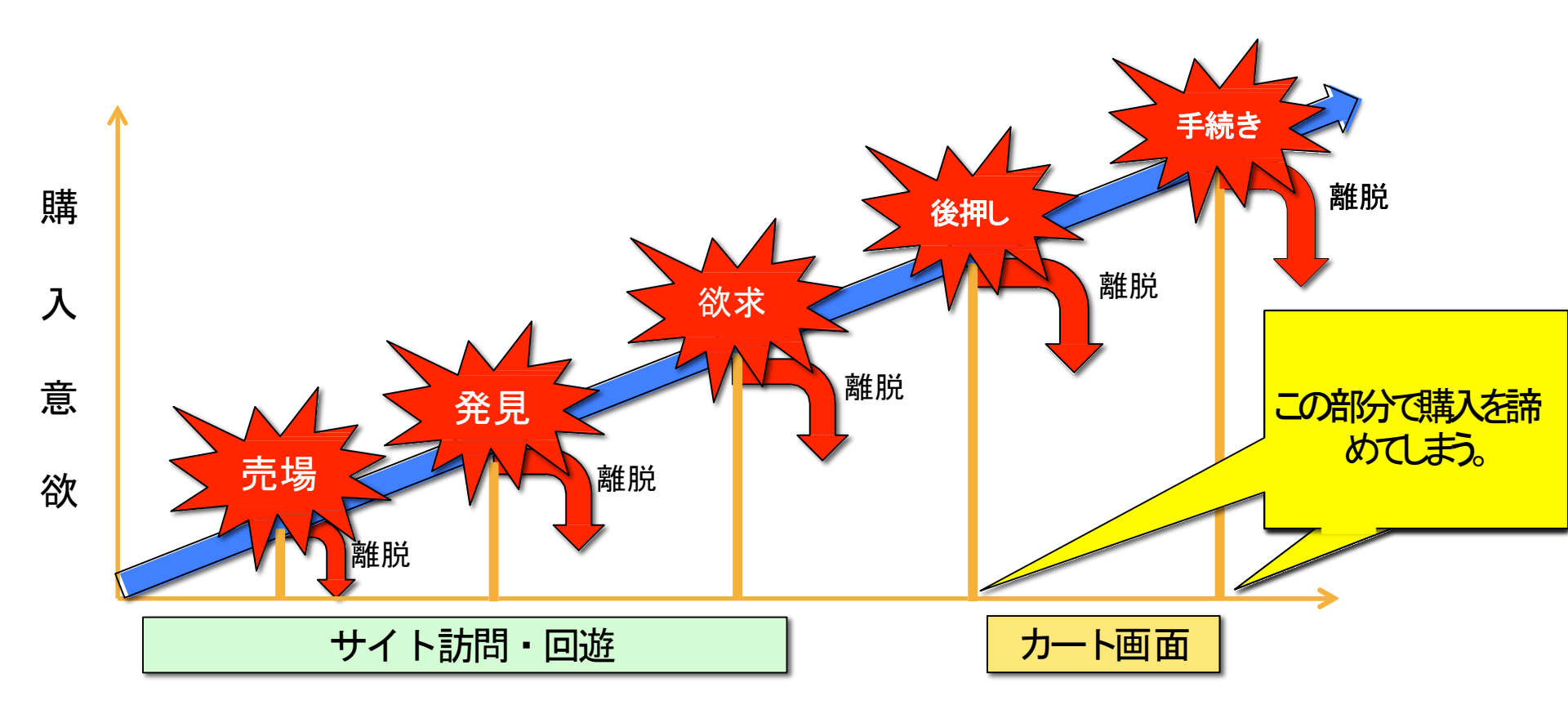

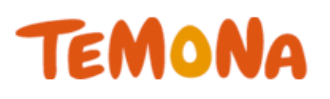

- かご落ちとは何か?
- なぜかご落ちは起こるのか?
- かご落ちを改善したら何が起こるのか?
- 10個の改善策提案

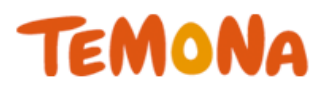

# 約68~69%

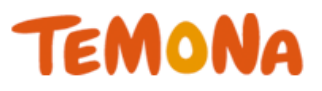

## 10人中7人は 購入されない!

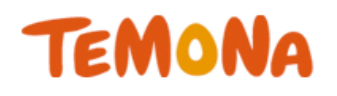

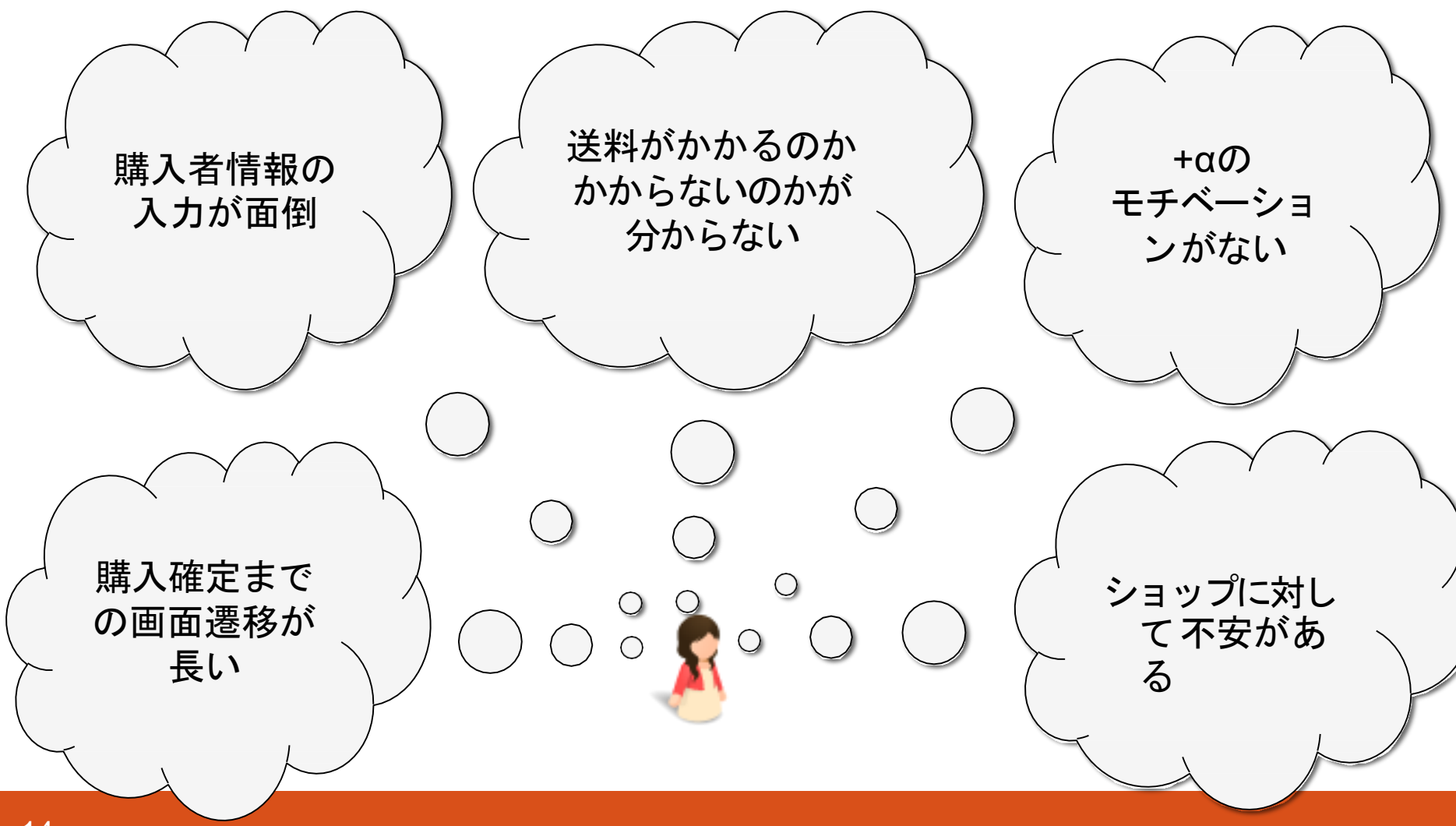

購入しない主な理由

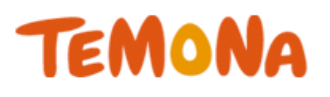

### <u>面倒&不安要素が原因!!</u>

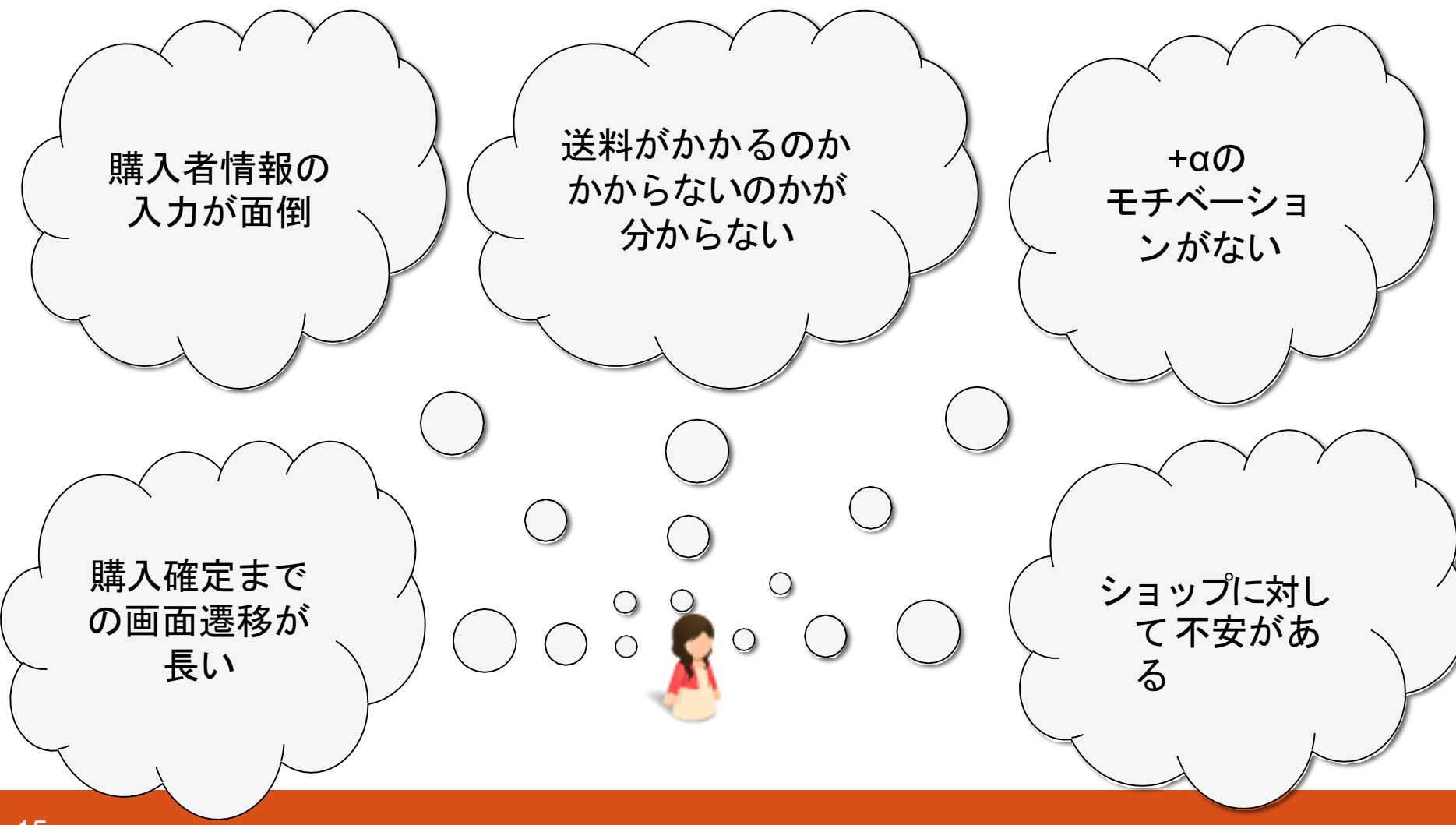

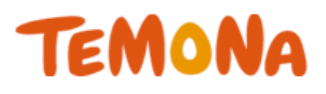

- かご落ちとは何か?
- なぜかご落ちは起こるのか?
- かご落ちを改善したら何が起こるのか?
- 10個の改善策提案

#### かご落ちを改善したら何が起こるのか

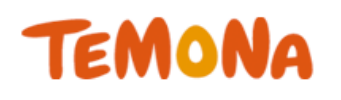

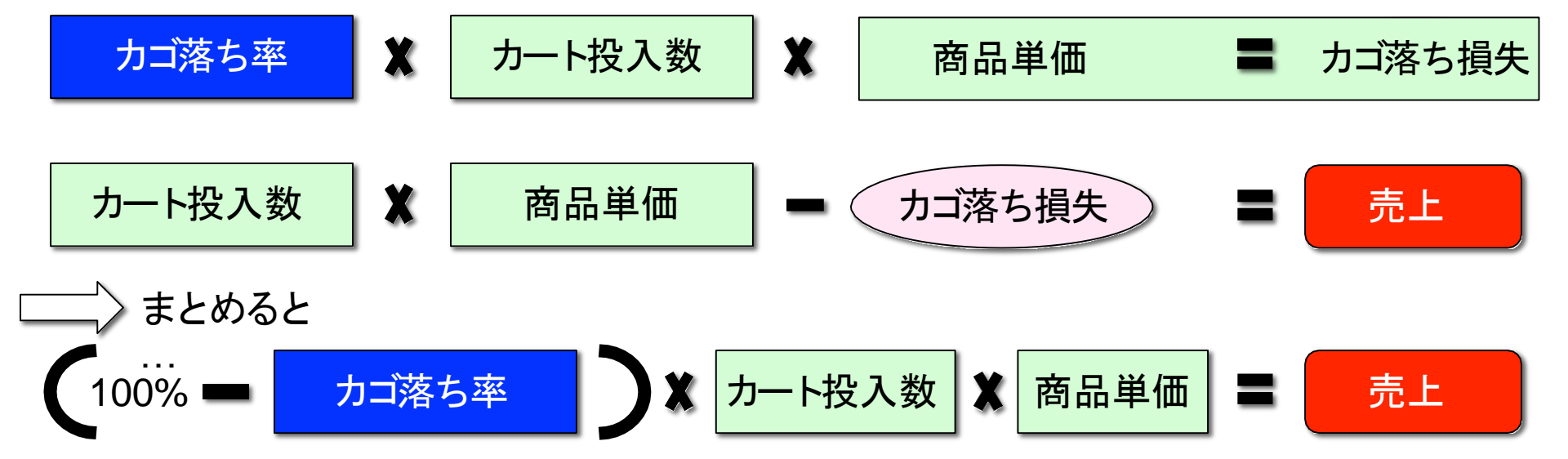

| 例      | カート投入数 | 商品単価   | カゴ落ち率 | 売上         | 1%の改善で                  |
|--------|--------|--------|-------|------------|-------------------------|
| 2019/6 | 4,000件 | 4,000円 | 60%   | 6,400,000円 | 16万円<br>(2.5%)<br>吉日PII |
| 2019/7 | 4,000件 | 4,000円 | 59%   | 6,560,000円 | 定期注文だと、<br>さらにプラスに!     |

#### かご落ちを改善したら何が起こるのか

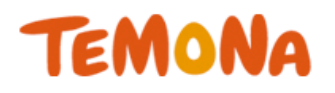

## つまり、、、

#### かご落ちを改善したら何が起こるのか

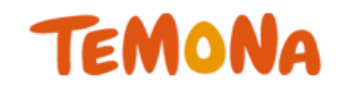

## かご落ち改善 ⇒**即売上アップ**!

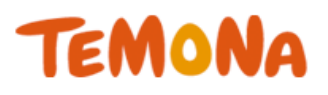

- かご落ちとは何か?
- なぜかご落ちは起こるのか?
- かご落ちを改善したら何が起こるのか?
- 10個の改善策提案

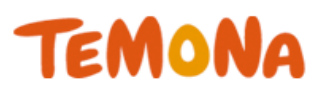

- 改善策①2クリック購入機能の利用
- 改善策②支払い方法の順番を変える
- 改善策③ヘッダー・フッタリンクを削除する
- 改善策④必要最低限の項目のみにする
- 改善策⑤『会員』というハードルを下げる
- 改善策⑥ナビゲーションを分かりやすくする
- 改善策⑦送料・手数料無料を購入確認画面で訴求
- 改善策⑧電話番号をヘッダーに表示
- 改善策⑨ご注文確定ボタンを上部に設置する
- 改善策⑪オプション機能の利用

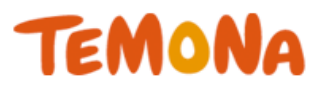

## デフォルトのカート画面を確認 しましょう

#### TEMONA

#### 1

| <u>"</u> , –       | トの中身    |                   |         |        |       |
|--------------------|---------|-------------------|---------|--------|-------|
| カートの中身             | 購入者情報入力 | お支払い方法選択          | ご注文内容の確 | 62     | ご注文完  |
| カートに入っ             | っている商品  | 単価                | 注文数     | 小計     | 刷略    |
| たまご 1ヶ月分<br>(定期購入) |         | 3,000円 (税込3,240円) | 1.0     | 3,240円 | ×     |
|                    |         |                   | 合計会     | 注額:3,  | 240F  |
|                    |         |                   |         | 内消費税   | 等:240 |
|                    |         | ご注文手続きへ           | · · · · |        |       |
|                    |         |                   |         |        |       |

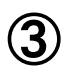

#### TEMONA

|                                              | 購入者情報入力 🔽 お支払い方法選択 )ご注文内容の確認 ご注文完了                   |
|----------------------------------------------|------------------------------------------------------|
| 送方法の指定をし                                     | てください。                                               |
| 2週購入<br>2送頻度                                 | <ul> <li>お届け頻度<br/>15日ごと一<sup>3</sup>にお届け</li> </ul> |
| 223 会社 <b>233</b>                            | ヤマト宅急優 こ                                             |
| 6届け希望日                                       | ▲現お届け ま<br>12月30-1月3日までは休日のため発送できません。                |
| 9回带指定                                        | (預定なし)米添れ入りますが、地域によっては、ご指定いただいてもその通りお届けできない場合がございます。 |
|                                              | 上記内容の変更は、注文確認測面からでも行えます。                             |
|                                              |                                                      |
| ーポンコードをお                                     | 寺ちの方はご入力ください。                                        |
| ーポンコードをおす<br>?ーポンコード                         | きちの方はご入力ください。                                        |
| ーボンコードをおす<br><del>クーポンコード</del><br>イントをご利用の: | <b>寺ちの方はご入力ください。</b>                                 |
| ーポンコードをおき<br>クーポンコード<br>イントをご利用のご<br>ポイント残高  | <b>θ</b> ちの方はご入力ください。<br>5はご入力ください。<br>100 #<ν≻      |

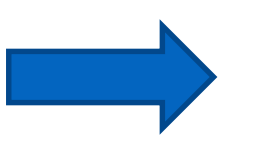

#### 2

#### TEMONA

| カートの中身 🏏                                                                                                    |                                                                                                    |                                                                                                    |                                                                            |                                   |
|----------------------------------------------------------------------------------------------------|----------------------------------------------------------------------------------------------------|----------------------------------------------------------------------------------------------------|----------------------------------------------------------------------------|-----------------------------------|
|                                                                                                    | 購入者情報入力                                                                                                    | お支払い方法                                                                                                    | 選択 ご注文グ                                                                    | 容の確認 ご注文完]                        |
| 員のお客様専用ロ                                                                                                    | ダイン                                                                                                    |                                                                                                    |                                                                            |                                   |
| 0 ログイン情報                                                                                                    |                                                                                                    | • 商品                                                                                                    | 送付先                                                                        |                                   |
| メールアドレス                                                                                                    |                                                                                                    | ⊙ 会員登                                                                                                    | 録した住所へ送る                                                                   | ■ログイン                             |
| パスワード                                                                                                    |                                                                                                    | ○ 別の住                                                                                                    | 所へ送る                                                                       | して次へすすむ▶                          |
| スワードを忘れた方は <u>こち</u> ら                                                                                                    | 2                                                                                                    |                                                                                                    |                                                                            |                                   |
| じめてご利用される                                                                                                    | 5方、会員登録さ                                                                                                    | れていない方は                                                                                                    | 、下記へご入力                                                                    | ください。                             |
| メールアドレス 🚺                                                                                                    |                                                                                                    |                                                                                                    | 半角英数記号にてご入力くが                                                              | ださい                               |
| メールアドレス確認 😣 🗾                                                                                                    |                                                                                                    |                                                                                                    | 半角英数記号にてご入力く                                                               | ださい                               |
| お名前 💽                                                                                                    | <u>8</u>                                                                                                    | 8                                                                                                    | 全角漢字・ひらがな・                                                                 | カタカナにてご入力ください                     |
| フリガナ 🛃                                                                                                    | セイ                                                                                                    | *1                                                                                                    | 全角カタカナにてご、                                                                 | 入力ください                            |
| 87 (83 H) D                                                                                                    |                                                                                                    |                                                                                                    |                                                                            |                                   |
| TEM                                                                                                    | ONF                                                                                                    | •                                                                                                    |                                                                            |                                   |
| CONTRACT OF CONTRACT                                                                                                    | 1946 - Million (1977)                                                                                                    | 2 - 620 (C)                                                                                                    | Construction and the                                                       | adulta capatri (conserva conserva |
| ご注:                                                                                                    | 文内容の                                                                                                    | 確認                                                                                                    |                                                                            |                                   |
|                                                                                                    |                                                                                                    |                                                                                                    |                                                                            |                                   |
| カートの中身                                                                                                    | 購入者情報入力                                                                                                    | お支払い方法                                                                                                    | 左頭探 隆 ご注文                                                                  | 内容の確認 ご注文売                        |
| カートの中日                                                                                                    | 職入者情報入力                                                                                                    | お支払い方:<br>ご注文は完了し                                                                                                    | A現訳 →ご注文<br>ておりません。                                                        | 内容の確認 ご注文売                        |
| カートの中自                                                                                                    | 職入者情報入力<br>また<br>ご注<br>ページー番下の                                                                                                    | お支払い方<br>ご注文は完了し<br>(文内容・ご記入内報<br>り「ご注文を確定す)                                                                                                    | たままの たままの たままの ておりません。 手をご確認の上、 5)ボタンを押してく)                                | 内容の確認 ご注文完<br>ださい。                |
| カードの印刷                                                                                                    | 職人者情報入力<br>また<br>ご注<br>ページー番下の                                                                                                    | おさはい方:<br>こで注文は完了し<br>に文内容・ご記入内部<br>の「ご注文を確定す。                                                                                                    | 古頃次 ● ご注文     ておりません。     『幸在ご確認の上、     ら」ボタンを押してく)                        | 内容の確認 ご注文完<br>ださい。                |
| カートの(1)3<br>購入者情報<br>メールアドレス                                                                                                    | iit入去信報入力<br>また<br>こ注<br>ページー書下の<br>kinjonatoru                                                                                                    | お支払い方<br>こた主文は完了し<br>この音。ご記入内書<br>の「ご注文を確定する<br>のtest.com                                                                                                    | 古環沢 ご注交 ておりません。<br>するご確認の上、<br>る」ボタンを押してく                                  | 内容の確認 ご注文完<br>ださい.                |
| カートの申身<br>購入者信報<br>メールアドレス<br>おも前<br>フリオナ                                                                                                    | iii(入宅信報入力<br>また<br>ご注<br>ページー番下の<br>kinjosatoru<br>金紙 葉                                                                                                    | お支払いが<br>ご注文は完了し<br>に文内容・ご記入内書<br>の「ご注文を確定す<br>の<br>でもeat.com<br>サトル                                                                                             | 古頭沢 ご注交<br>ておりません。<br>年をご確認の上、<br>な」ボタンを押してく)                              | 内容の検証 こ主文介<br>ださい.                |
| カートの中日<br>勝入者情報<br>メールアドレス<br>おる前<br>フリガナ<br>新作用号                                                                                                    | (購入者信報入力)<br>また<br>マージー番下の<br>kinjosatoru<br>金紙 葉<br>キンジョウ<br>1500002                                                                                                    | お支払い分<br>ご <b>注文は完了し</b><br>(文内容・ご記入内容<br>の「ご注文を確定す。<br>の<br>test.com                                                                                            | AURI ごは交<br>ておりません。<br>9をご確認の上、<br>ら」ボタンを押してくけ                             | 内容のMate C18交の<br>ださい。             |
| カラードの作用 防入者情報 メールアドレス おも前 フリカナ RC#85 C 住所                                                                                                    | (株人名佐爾人方)<br>また<br>ご言<br>ページー番下の<br>はlinjobatoru<br>命紙 整<br>キンジョウ<br>1500002<br>都道府前<br>香地等以降<br>「<br>電地等以降<br>「<br>電子等の等以降                                                                      | お支払い次3<br>こま文はようTL<br>この書いためで<br>ま文内書・これた内容<br>りつこ注文を確定する<br>切りには文を確定する<br>サトル<br>地方能<br>の様子で1<br>ドゲイース                                                          | A 研 校 ・ へ こ 注 交<br>で おりません。<br>客をご確認なし、<br>さ) ボタンを押してく)<br>ー 1.1<br>トビル3 F | 9, 19, 00422 (**** 0, ***         |
| スートの申却 第人名 情報 メールアドレス おも 約 フリカナ N(##9 ご 住 所 お電話#9                                                                                                    | 戦入市内電人刃<br>また<br>マージー番下の<br>したいのの<br>したいのの<br>したいのの<br>したいのの<br>したいのの<br>したいのの<br>したいのの<br>したいのの<br>したいのの<br>したいのの<br>したいのの<br>したいのの<br>したいのの<br>したいのの<br>したいのの<br>したいのの<br>したいのの<br>したいの<br>したい | 33支払いか3<br>ま支払うなは完プし<br>支入費・63入利用<br>の「ご注文を確定する<br>で注文を確定する<br>本次部<br>・<br>・<br>・<br>・<br>・<br>・<br>・<br>・<br>・<br>・<br>・<br>・<br>・                              | ABBR よは交<br>ておりません。<br>またこ時間の上:<br>5)ボタン条件してく1<br>ー11<br>トビル3F             | 9460422 (**** 2017)<br>2530)      |
| →=+00日期 ■ 大安 情報 メールアドレス おも、約 フリガナ ■ マリガナ ■ マリカナ ■ マリガナ ■ マリカナ ■ マリカナ ■ ロリカナ ■ マリカナ ■ ロリカナ ■ ロリカナ ■ ロリカナ ■ ロリカナ ■ ロリカナ ■ ロリカナ ■ ロリカナ ■ ロリカナ ■ ロリカナ ■ ロリカナ ■ ロリカナ ■ ロリカナ ■ ロリカナ ■ ロリカナ ■ ロリカナ ■ ロリカナ ■ ロリカナ ■ ロリカナ ■ ロリカナ ■ ロリカナ ■ ロリカナ ■ ロリカナ ■ ロリカナ ■ ロリカナ ■ ロリカナ ■ ロリカナ ■ ロリカナ ■ ロリカナ ■ ロリカナ ■ ロリカナ | 職人式作用よび<br>また<br>ころ<br>ページー書「0<br>私に対しのまたのに<br>金紙 基<br>キンジョーの<br>「の<br>ないののの<br>また<br>ないののの<br>して<br>して<br>して<br>う<br>ころ<br>ころ<br>ころ<br>ころ<br>ころ<br>ころ<br>ころ<br>ころ<br>ころ<br>ころ                   | お支払いか5<br>ま支払 <b>たはまアしし</b><br>この注意では入り得<br>の「こ注文を様式す」<br>ので注文を様式す」<br>のため<br>がららい<br>して、<br>・・・・・・・・・・・・・・・・・・・・・・・・・・・・・・・・・・・                                 | Amm ではな<br>ておりません。<br>すごままでは<br>ないパタンを押してく<br>う<br>ー 1 1<br>トドビル3 F        | 内容の442 (2013のか)<br>とさい。           |
| スートの印度<br>購入者情報<br>メールアドレス<br>あら約<br>フリカナ<br>Ref世号<br>ご 住 用<br>お電話番号<br>お面は分先情報                                                                                                    | 戦人女式保護人力<br>また<br>こさ<br>ページー朝下の<br>Minjonatoru<br>金城 駆<br>ホンジョウ<br>1500002<br>副前用<br>単式のでいず<br>単式のでいず<br>単式のののの<br>000000000                                                                     | お支払いか5<br>ま交換で <b>はたア</b> し<br>この注意では大利用<br>のこの注意でを構成す<br>ので注意でを構成す<br>ので注意でを構成す<br>ので注意でを構成す<br>のでは一般での<br>が存在<br>のです。<br>のも目<br>のです。<br>10 ビッイーズ<br>2000       | ADDU ではな<br>ておりません。<br>すこれはの、<br>すこれはの、<br>ちょうボタンを押してく<br>・<br>・<br>トレビル3F | 内容の経証 2013.00m たさい、               |
| →=+00日前 購入者情報 メールアドレス おも約 フリカナ KC田号 ご住所 お電話番号 お店は5先情報 おも約 おも約                                                                                                    |                                                                                                    | お支払いたけ<br>ま支払支付までした<br>またした人利息<br>の「ご注文を確認す」<br>(#Teat.com<br>サトル<br>・<br>・<br>・<br>・<br>・<br>・<br>・<br>・<br>・<br>・<br>・<br>・<br>・<br>・<br>・<br>・<br>、<br>・<br>、 | ▲ ABR                                                                      | 内容の確認 2013.201<br>2013.           |

都進府県 東次都 都市区町村 法役区 種物等以降の佐南 法役3 - 1 1 - 1 1 建物名称等 I V Y イーストビル3 F

09000000000

ご 住 M お電話番号

お届け先情報の修正をするト

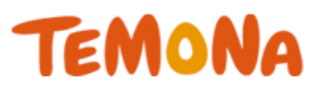

## 遷移数を減らせたら…

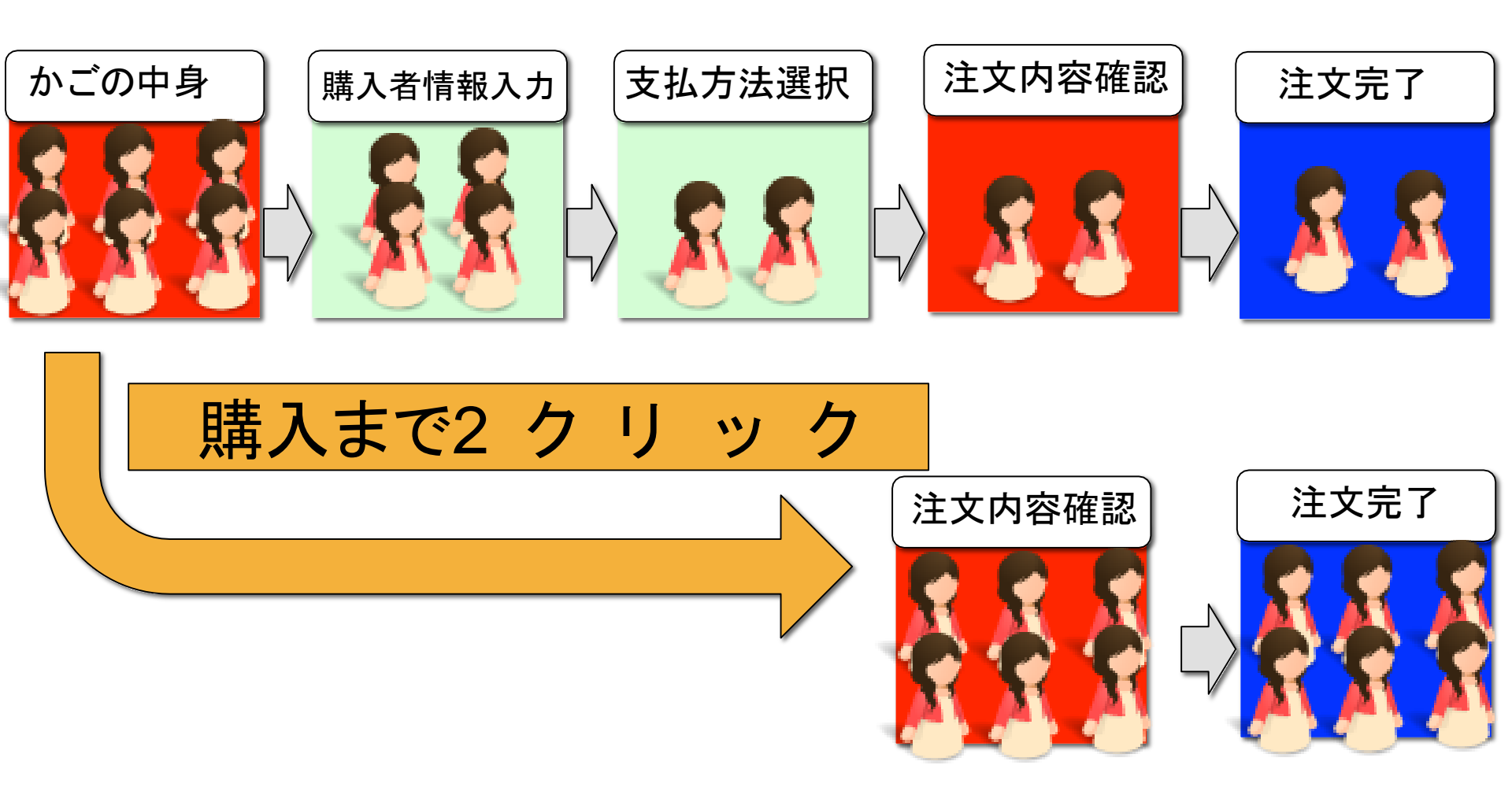

ページ遷移数を減らす

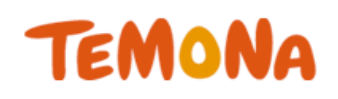

🖌 ご注文完了

#### 購入完了までの遷移が半分に! 情報入力も必要なく、クリックのみ!

| 【カートの中身】 【                          |                                                                         | 【ご注                    | 文内容の確認】                                                                      |   | 【ご注文完」                                    |                                                        |
|-------------------------------------|-------------------------------------------------------------------------|------------------------|------------------------------------------------------------------------------|---|-------------------------------------------|--------------------------------------------------------|
| TEMONA<br>PHOME DIRE-E              |                                                                         |                        | TEMONA<br>企HOME 回商品一覧 写かードの中身 国マイアカウンド 印お聞い合わせ ロショッヒンクカイド                    |   |                                           |                                                        |
| <b>カートの中身</b><br>かートの中身<br>風入者情報入力  | お支払い方法選択 ご注文内容の確認 ご注文完了                                                 | カートの中の                 | 文内容の確認<br>購入者情報入力 お支払い方法選択 こ注文内容の確認 ご注文完了<br>本だご注文は完了」 ておりません                |   | ご注文完了                                     |                                                        |
| カードに入っている商品<br>たまご 1ヶ月分<br>(定期購入)   | <ul> <li>単価 注文数 小 計 削除</li> <li>3,000円(税込3,240円) 1: 3,240円 ×</li> </ul> | 購入者情報                  | ご注文内容・ご記入内容をご確認の上、<br>ページー番下の「ご注文を確定する」ボタンを押してください。                          | F | フートの中身 病人者病報人力 2<br>ご注文いたた<br>この度はご注文     | たまたい方法選択 ご注义内容の構成<br>さま、ありがとうございます。<br>いただきありがとうございます。 |
|                                     | 合計金額: 3,240円<br>內調費概導: 240円                                             | メールアドレス<br>お名前<br>フリガナ | kinjostoru@test.com<br>金城 慧<br>キンジョウ サトル                                     |   | CAXMedianee<br>ご<br>ご注文番号: E1201412110411 | ご注文年月日: 2014年12月11日<br>18:17:47                        |
|                                     | で注文手続きへ                                                                 | 郵便器号<br>こ 住 所          | 1500002<br>都道府県 東京都<br>都市区町村 次谷区<br>響地等以降の住所 渋谷3-11-11<br>職物名称等 IVYイーストビル3 F |   | ▶ お店                                      | のトップへ戻る                                                |
| 4商品ページへ戻る<br>4方店のトップへ戻<br>ショッピングカイド | 25<br>ブライバリーポリシー 高振い会わせ 会社開展                                            | お電話番号                  | 0900000000<br>購入者情報の株正をする►                                                   |   | 9±7279714 7541                            | いーポリシー 名用い合わせ 会社開発                                     |

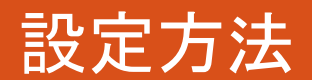

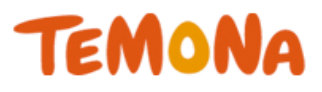

## 各種設定>重要項目設定

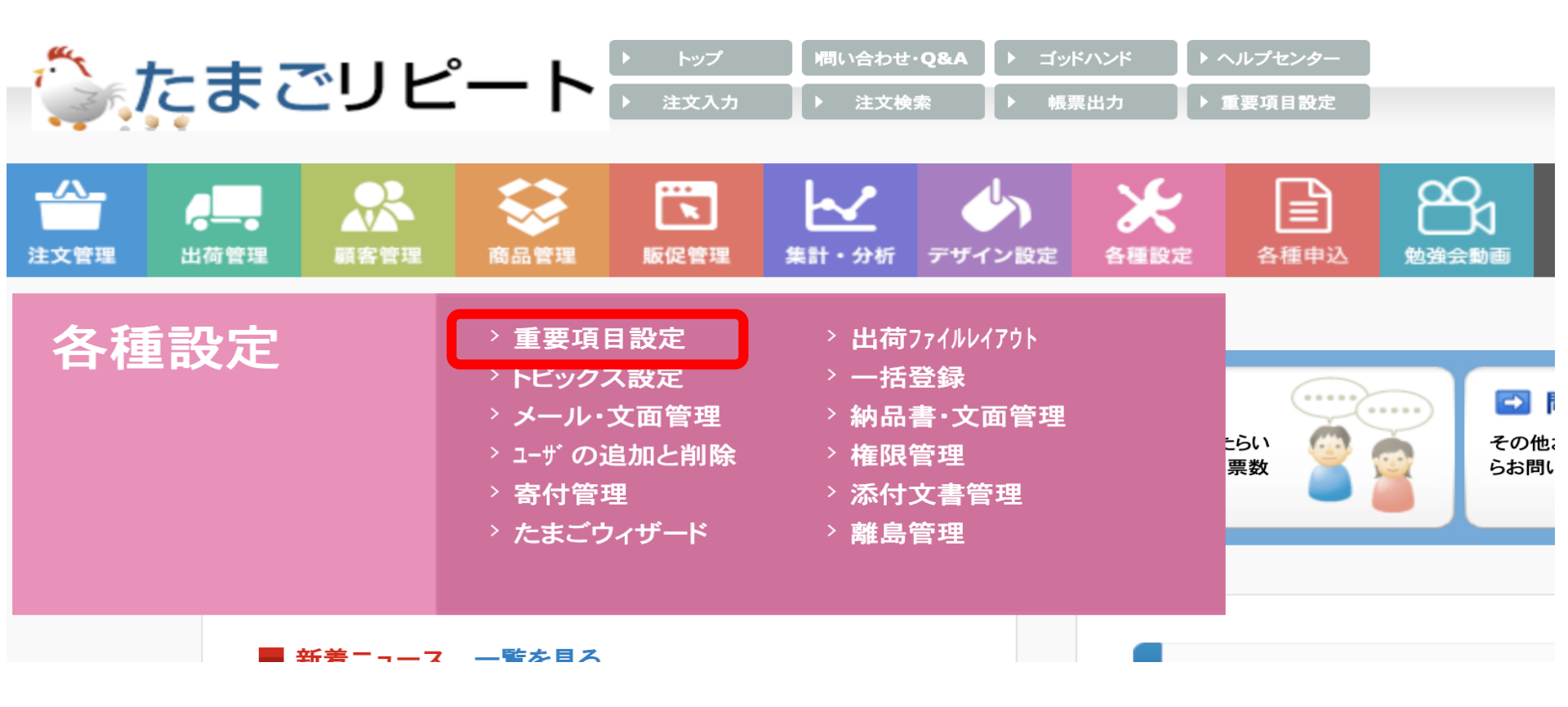

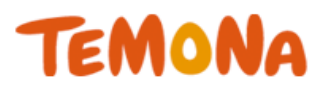

## 重要項目設定>カート設定

| カート設定 <u>(Help)</u>                                               |                                                                                                    | 現                                                                                                    | 在の表示モード: <u>通常モート</u> |
|-------------------------------------------------------------------|----------------------------------------------------------------------------------------------------|----------------------------------------------------------------------------------------------------|-----------------------|
| 確認画面への定期注文総額表示<br>特商法の改定により「定期回数¥<br>購入金額の総額表示を行う義務               | R ※ 必須<br>利用しない<br>割設定」を設定している定期商品の注文時には<br>があります。                                                                                                    | \$                                                                                                    |                       |
| ✓ 総額:商品詳細表示                                                       | 【@@item_name@@】は@@bind_count<br>@@bind_price@@円です。<br>                                                                                                    | t@@回のご継続をお約束いただいております。<br>▶ @@bind_count@@回ご購入時までの合計支払金額は                                                                                                  |                       |
| 📀 総額:注意書き文言等                                                      | <ul> <li>※ カートの確認画面で表示する、総額表示されていた。</li> <li>「@obind_price@@(商品の総額)」「@@</li> <li>※ 本内容が@@np_total_item@@に包括</li> <li>@@np_total_item@@ ※定期商品</li> <li>※ カートの確認画面で表示する、総額表示に<br/>差し込みタグ「@@np_total_item@@」を</li> </ul> | れる商品についての説明です。差し込みタグ「@@item_name@@(商品名)」「@@bind_count@@(縛り回数)」<br>'bind_item_table@@(金額詳細表)」を挿入いただくとそれぞれ置換されます。(改行は<br>)<br>されます<br>合計支払額に送料、手数料は含みません<br> |                       |
| 総額:合計金額文言                                                         | 定期商品 合計金額                                                                                                    |                                                                                                    |                       |
| 会員登録制御 ※ 必須 ※ カート内でお客様に会員登録<br>(PC・スマホカートのみに有交<br>入力した設定を確認する際は、( | 会員登録任意 ◆<br>緑を必須にするか任意にするかの設定です。<br>※モバイルは登録必須です)<br>反登録を行って下さい。仮登録(確認用)                                                                                                    | <ul> <li>         ・         ・         ・</li></ul>                                                                                                    |                       |

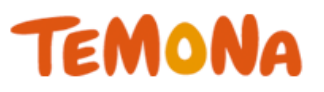

する

## カート設定>リピーターのお客様の フォーム自動入力機能の利用

リピーターのお客様のフォーム自動入力機能の利用 🕺 必須

```
リピーターのお客様に関して、
```

商品の購入に進まれました場合には、過去の注文履歴から、 最後にご利用頂いておりました、お支払い方法と配送方法と定期頻度を 注文にセットし、確認画面に進むことが出来ます。

※ カート内同梱などの設定によってはこの限りではありません。

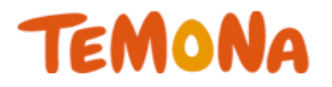

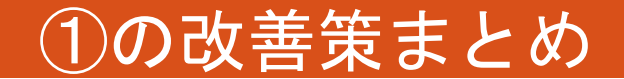

## カートの**遷移数**を減らす 情報入力をなくす ⇒かご落ち改善!!

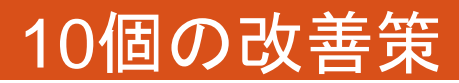

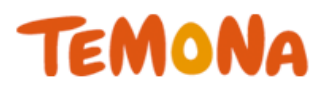

- 改善策①2クリック購入機能の利用
- 改善策②支払い方法の順番を変える
- 改善策③ヘッダー・フッタリンクを削除する
- 改善策④必要最低限の項目のみにする
- 改善策⑤『会員』というハードルを下げる
- 改善策⑥ナビゲーションを分かりやすくする
- 改善策⑦送料・手数料無料を購入確認画面で訴求
- 改善策⑧電話番号をヘッダーに表示
- 改善策⑨ご注文確定ボタンを上部に設置する
- 改善策⑪オプション機能の利用

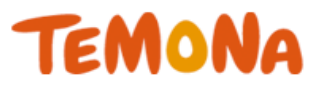

# ・代金引換 ・NP(後払い) ・クレジットカード

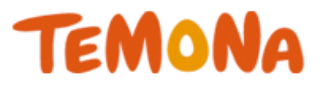

## 上から順に選んでいく・・・

## でも、クレジットが1番良いです よね?

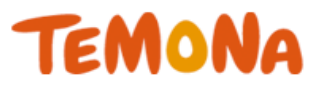

# クレジットカード NP(後払い) 代金引換

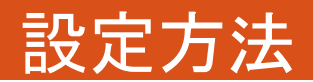

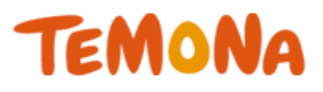

## 各種設定>重要項目設定

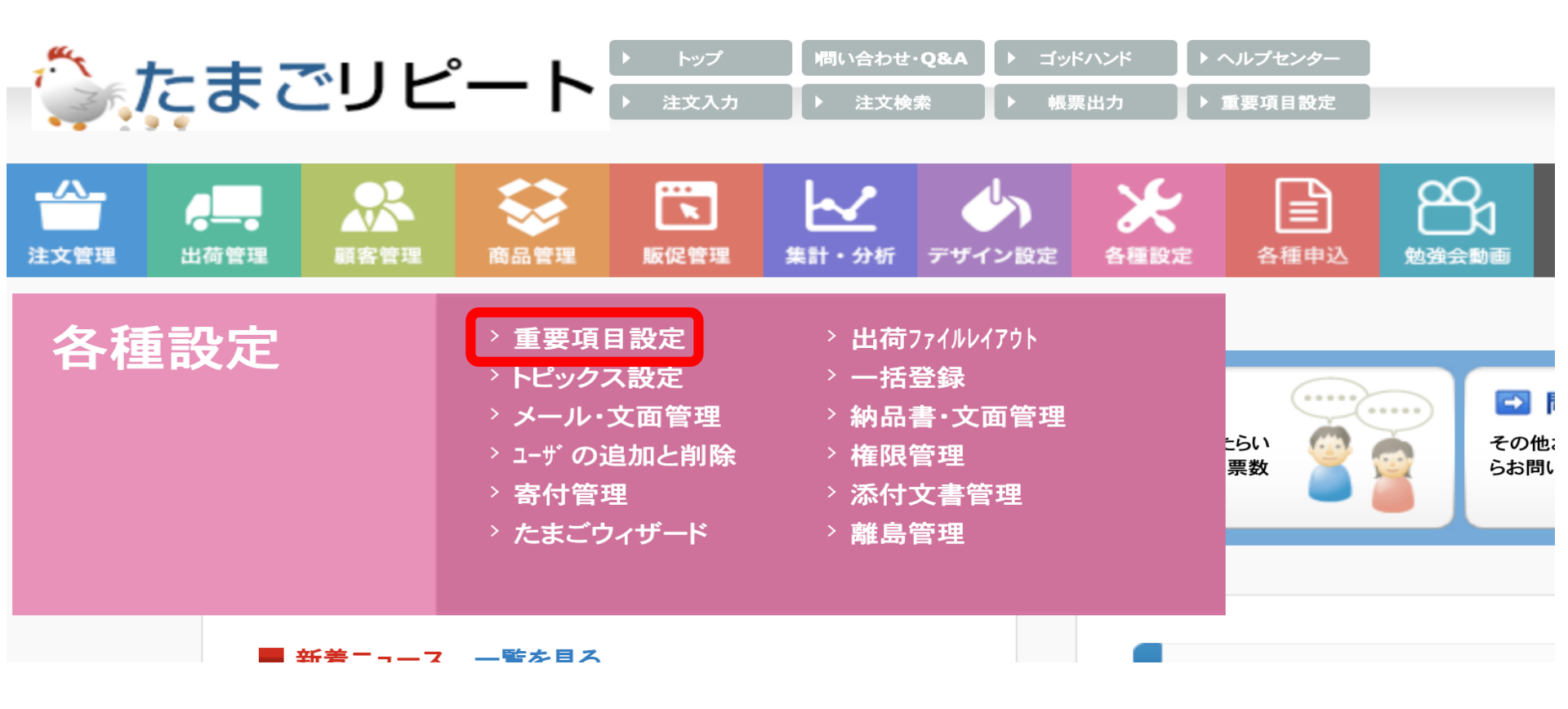

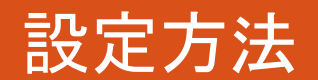

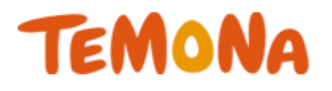

## 重要項目設定>配送・お支払い設定

| ゴリ別重要項目設定 (初め) | <u>こお読みください)</u> |       |         |      |      |           |
|----------------|------------------|-------|---------|------|------|-----------|
| メンテナンス設定       | メールアドレス設定        | その他設定 | カート設定   | 販促設定 | 出荷設定 | 配送・お支払い設定 |
|                |                  |       | 全てのカテゴリ |      |      |           |
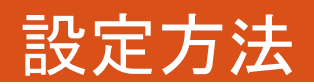

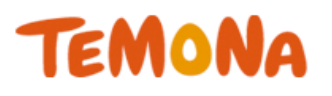

## 配送・お支払い設定>お支払い方法の並び順

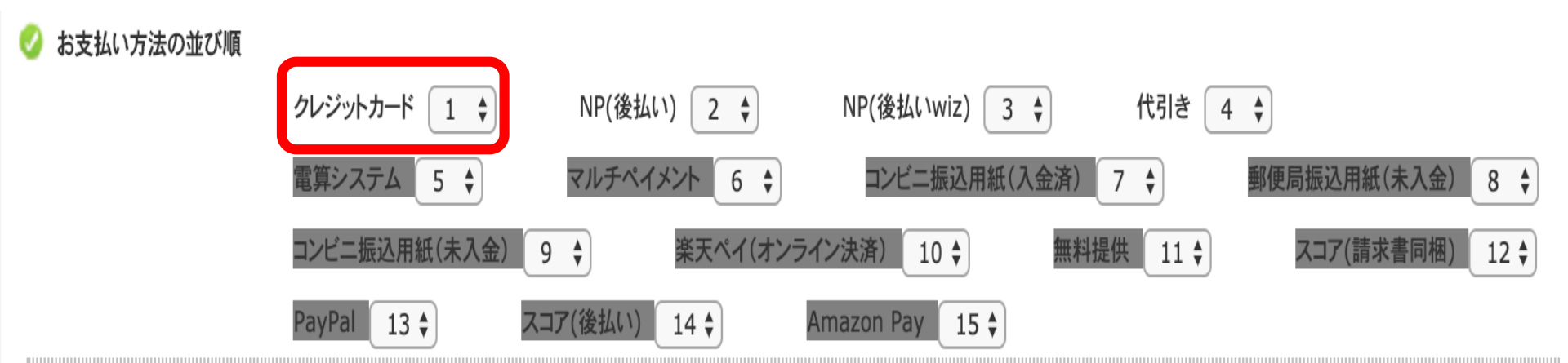

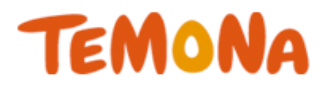

#### 設定方法

## 配送・お支払い設定>お支払い方法の並び順>プルダウンで選択!

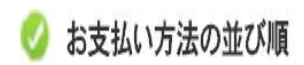

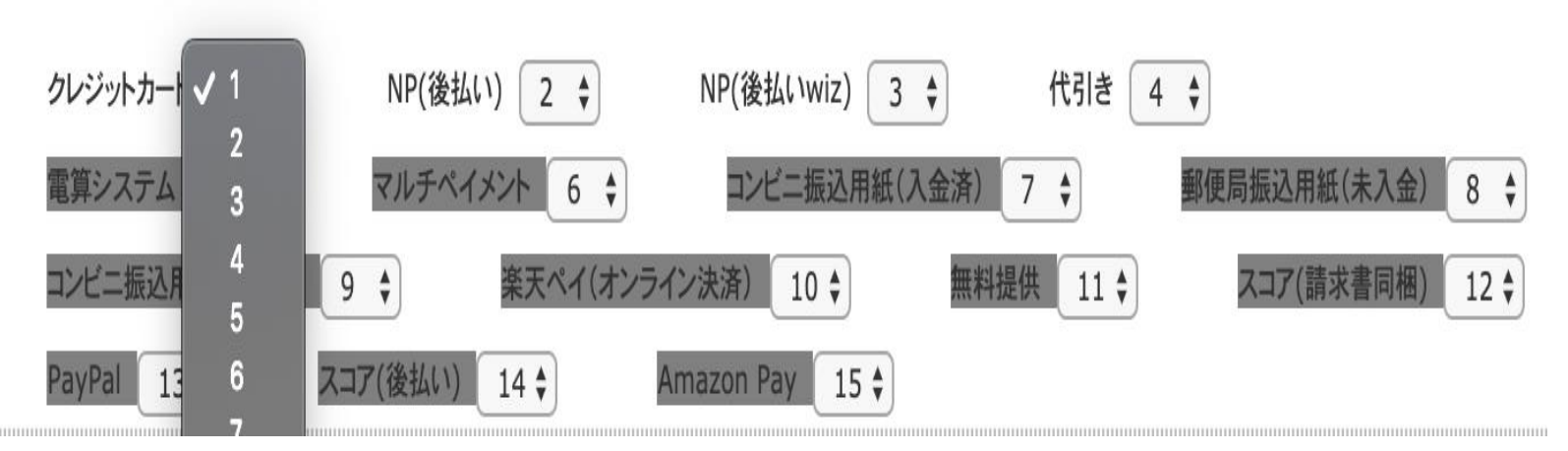

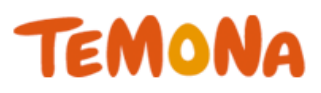

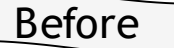

#### お支払い方法の指定をしてください。

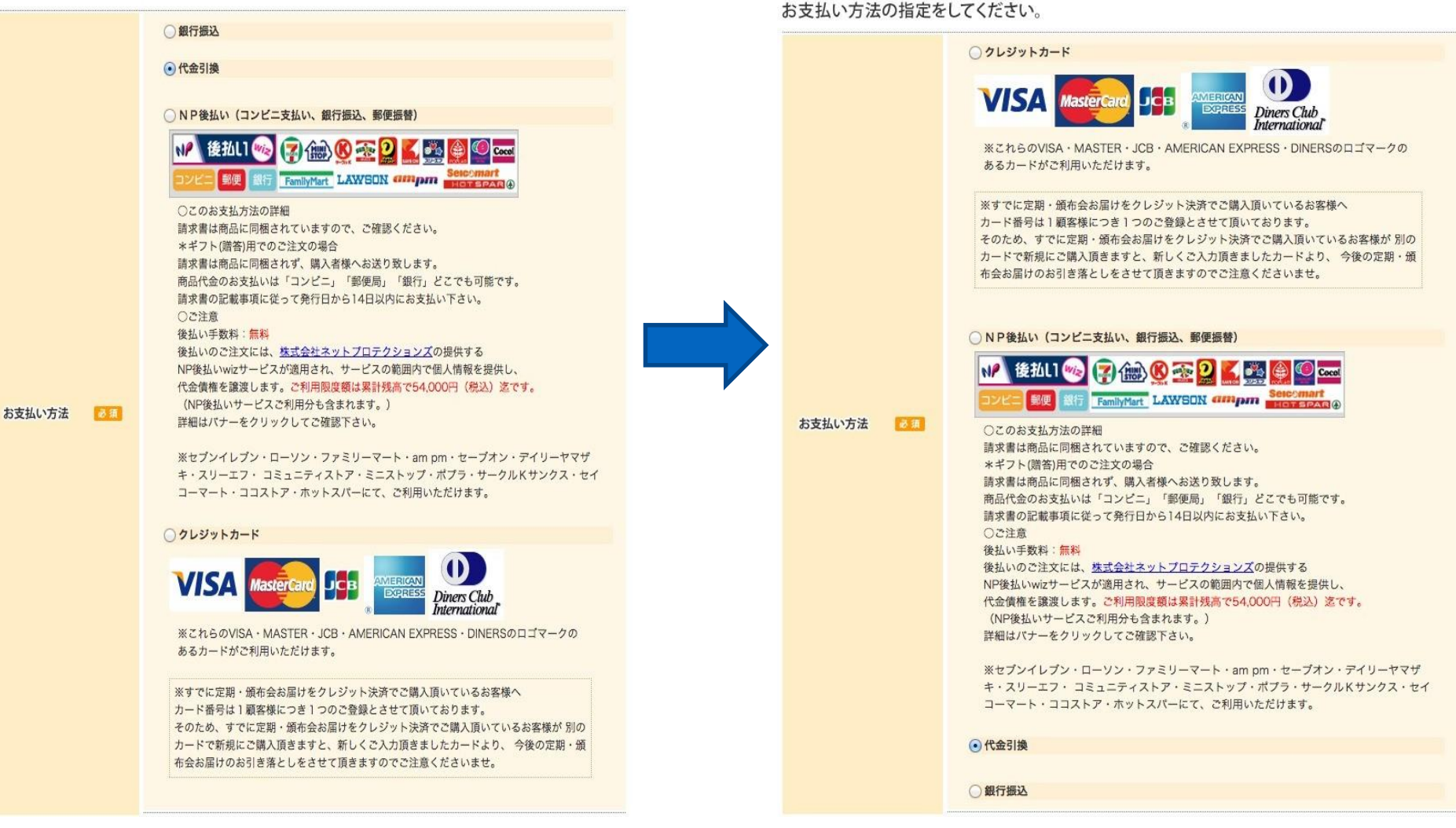

After

②の改善策まとめ

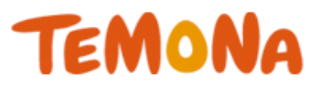

# 上から購入が多い順に 決済方法を並べる 支払方法選択の手間を省く

## クレジットカード顧客のかご落ち改善!

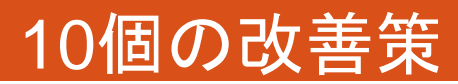

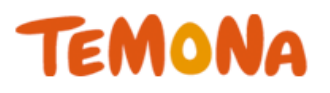

- 改善策①2クリック購入機能の利用
- 改善策②支払い方法の順番を変える
- 改善策③ヘッダー・フッタリンクを削除する
- 改善策④必要最低限の項目のみにする
- 改善策⑤『会員』というハードルを下げる
- 改善策⑥ナビゲーションを分かりやすくする
- 改善策⑦送料・手数料無料を購入確認画面で訴求
- 改善策⑧電話番号をヘッダーに表示
- 改善策⑨ご注文確定ボタンを上部に設置する
- 改善策⑪オプション機能の利用

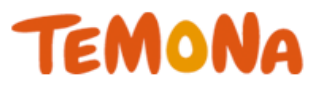

#### 購入者情報入力画面(ヘッダ)

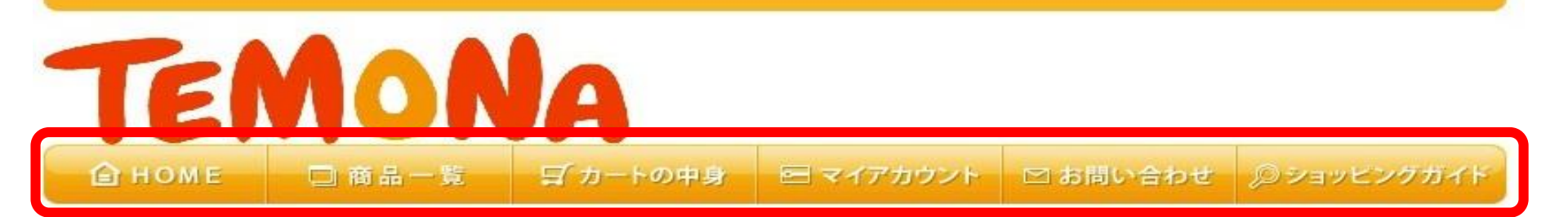

| <b>斯人</b>         | 者情報入力     |                              |          |        |
|-------------------|-----------|------------------------------|----------|--------|
| カートの中身 🧧          | / 購入者情報入力 | お支払い方法選択                     | ご注文内容の確認 | て注文完 [ |
| 全員のお客様専用          | ログイン      |                              |          |        |
|                   |           | 6 商品送付先                      |          |        |
| ● ロクイン情報          |           |                              |          |        |
| ロクイン情報<br>メールアドレス |           | <ul> <li>会員登録した住所</li> </ul> | 所へ送る     | ▲ログイン  |

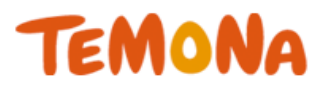

#### 購入者情報入力画面(フッタ)

| ご住所 🛷 🦔                                                                                                    | 都市区町村         番地等以降の住所         建物名称等         ● 登録する住所へ送る                                                                                                    |
|----------------------------------------------------------------------------------------------------|----------------------------------------------------------------------------------------------------|
| お電話番号 🥑 🧃                                                                                                    | ハイフンは入れず、半角数字のみでご入力ください                                                                                                    |
| 1性 別 😺 調                                                                                                    | ○ 男性 ○ 女性                                                                                                    |
| 生年月日                                                                                                    |                                                                                                    |
| パスワード 😹                                                                                                    | 半角英数字6~16文字<br>確認のため、再度ご入力ください コピー&ペースト機能は使用なさらないでください                                                                                                    |
| DM受け取り                                                                                                    | ☑ 購読する お得なキャンペーン情報などを自宅にお届けいたします                                                                                                    |
| 代理店                                                                                                    |                                                                                                    |
| 下記「個人情報の取                                                                                                    | 会員登録をして、次へすすむ ▶ り扱いについて」をご確認ください。                                                                                                    |
| 100、1980の利用目的につい<br>注社は、ご登録いただいた個<br>1、商品の発送、商品代金の<br>2、新商品・サービスに関す<br>3、マーケティングおよび販<br>4、ご登録内容の開示、変更<br>、個人情報の提供について<br>2登録いただいた個人情報は | 、<br>人情報を、以下の目的に限り利用いたします。<br>決済、カタログやDMの送付、関連するアフターサービス、及びこれらの遂行に必要なご連絡のため<br>る情報のお知らせのため<br>売促進、商品企画のための統計データ作成のため<br>、追加、削除の際の本人確認のため<br>、ご本人の承諾なく第三者に提供することはございません。ただし、次の場合に限り、個人情報を提供する |
|                                                                                                    |                                                                                                    |

プライバシーポリシー

お問い合わせ

\*\*\*\*\*\*

ショッピングガイド

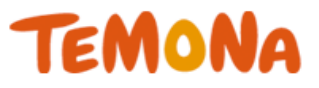

#### 他のページに遷移する (戻れる) **スキ**がある

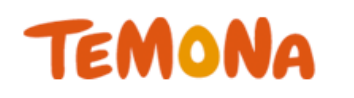

| うまり・                           | ••     |                         | らったのに <mark>離脱</mark> ! |
|--------------------------------|--------|-------------------------|-------------------------|
| EMON                           | A      |                         |                         |
| 購入者情報                          | 入力     |                         |                         |
| カートの中身 🥓 購入者情報2                | 、カ お支払 | い方法選択 ご注文内              | 容の確認 ご注文务               |
| 員のお客様専用ログイン<br><b>D</b> ログイン情報 |        | 商品送付先                   |                         |
| メールアドレス<br>パスワード               |        | 会員登録した住所へ送る<br>)別の住所へ送る | ● ログイン<br>して次へすすむ ►     |
| スワードを忘れた方は <u>こちら</u>          |        |                         |                         |
|                                |        |                         |                         |

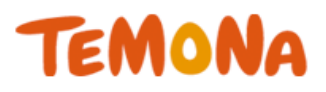

これだけスッキリできます!!

| ートの中身 🖌 🛩    | 購入者情報入力 オ         | る支払い方法選択                     | ご注文内容の確認        | 2 ご注文        |
|--------------|-------------------|------------------------------|-----------------|--------------|
| 員のお客様専用ロ     | グイン               |                              |                 |              |
| ログイン情報       |                   | 2 商品送付先                      |                 |              |
| メールアドレス      |                   | <ul> <li>会員登録した住所</li> </ul> | へ送る             | <b>■ログイン</b> |
| バスワード        |                   | ◎別の住所へ送る                     |                 | CC2(1) 9 8 P |
| ワードを忘れた方はこちら |                   |                              |                 |              |
| じめてご利用される    | る方、会員登録されてい       | いない方は、下記へ                    | 、ご入力ください        | °            |
| ベールアドレス 📧    |                   | 半角英数記                        | 号にてご入力ください      |              |
| 5名前 😕 🎫      | 姓                 | 名 全角                         | 漢字・ひらがな・カタカナにてこ | こ入力ください      |
| リガナ          | ter               | メイ 全角                        | カタカナにてご入力ください   |              |
| 略便番号 👩 🛪     | <b>–</b>          | 便番号から住所を検索                   | ハイフンは入れず、半角数学   | のみでご入力ください   |
|              | 都道府県              | 北海道 🗧                        |                 |              |
|              | 都市区町村             |                              |                 |              |
| 2 住所 🛛 🗃     | 番地等以降の住所<br>建物名称等 |                              |                 |              |
|              | •                 | ) 登録する住所へ送る (                | 〕別の住所へ送る        |              |
| 5電話番号 💋 🤯    | -                 | //7>/43                      | 、れず、半角数字のみでご入力  | ください         |
| £ SJ         | ○ 男性 ○ 女性         |                              |                 |              |
|              | ÷)(               | ÷)( +)                       |                 |              |
| 24710        |                   |                              |                 |              |

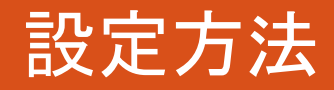

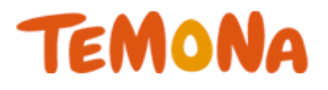

#### デザイン設定>PCレイアウト

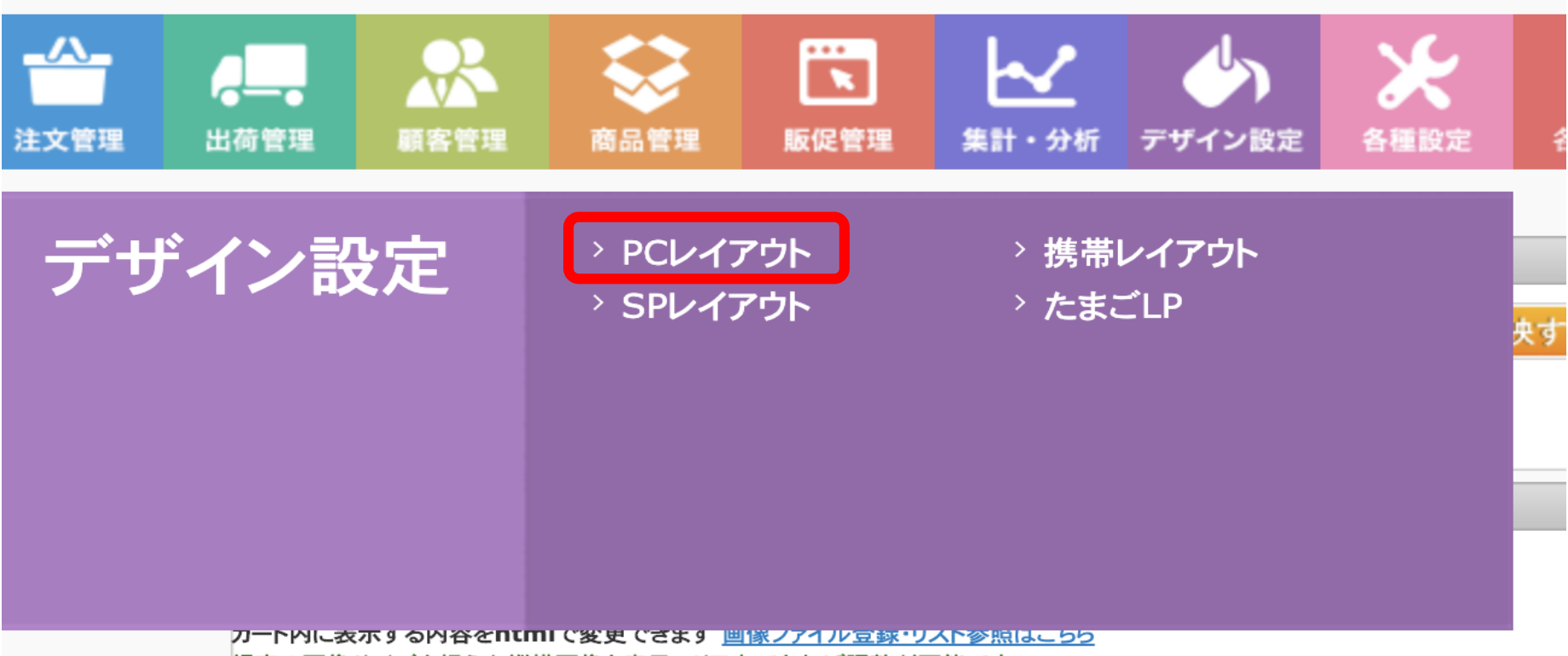

規定の画像サイズを超えた縦横画像も表示エリア内であれば調整が可能です

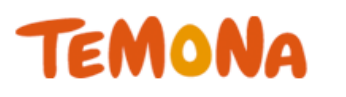

#### PCレイアウト>ヘッダ(お買い物手続き)

| PCカートレイアウト設定(Help)                                                                                                    |
|----------------------------------------------------------------------------------------------------|
| カートのベースカラー(PC・携帯共通): スカイブルー 🗘 <u>仮保存する(確認用)</u> <u>プレビュー</u> カートへ反映する                                                                                                    |
| レイアウト ヘッダ(お買い物手続き) \$                                                                                                    |
| ヘッダ(お買い物手続き)のレイアウト設定 ※PCカートのみ                                                                                                    |
| <u>仮保存する(確認用)</u> <u>プレビュー</u><br>カート内に表示する内容をhtmlで変更できます <u>画像ファイル登録・リスト参照はこちら</u>                                                                                                    |
| 規定の画像サイスを超えた縦横画像も表示エリア内であれは調整が可能です<br>ヘッダ編集可能領域ここから                                                                                                    |
| <li><li>div id="head"&gt;</li></li>                                                                                                    |
| <h1 class="def">ショップ名</h1>                                                                                                    |
| <h1><a href="/"><img align="center" alt="" border="0" src="/shop_data/header_logo.jpg"/></a></h1>                                                                                                    |
| <ul> <li><ul> <li><ul> <li><ul> <li><ul> <li><ul> <li><ul> <li><ul> <li><ul> <li><ul> <li><ul> <li><ul> <li><ul> <li><ul> <li><ul> <li><ul> <li><ul> <li><ul> <li><ul> <li><ul> <li><ul> <li><ul> <li><ul></ul></li></ul></li></ul></li></ul></li></ul></li></ul></li></ul></li></ul></li></ul></li></ul></li></ul></li></ul></li></ul></li></ul></li></ul></li></ul></li></ul></li></ul></li></ul></li></ul></li></ul></li></ul></li></ul> |
| <li><a class="navi2" href="/category/11"><span class="navi1"><span class="none">商品一覧</span></span></a></li>                                                                                                    |

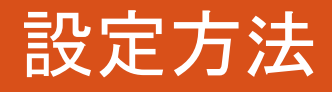

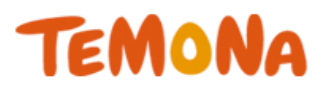

#### PCレイアウト>ヘッダ(お買い物手続き)

| カート内に表示する内容をhtmlで変更できます <u>画像ファイル登録・リスト参照はこちら</u>                                                                                                    |
|----------------------------------------------------------------------------------------------------|
| 規定の画像サイズを超えた縦横画像も表示エリア内であれば調整が可能です                                                                                                    |
| ヘッダ編集可能領域ここから<br><div id="head"><br/><h1 class="def">ショップ名</h1></div>                                                                                    |
| <pre><div id="head_def_navi"> <ul> <ul> <ui><ui><ui><ui><ui><ui><ui><ui><ui><ui></ui></ui></ui></ui></ui></ui></ui></ui></ui></ui></ul></ul></div></pre> |
|                                                                                                    |

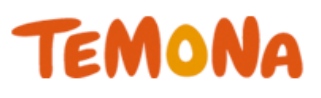

#### PCレイアウト>ヘッダ(お買い物手続き)

```
<div id="head_def_navi">

<a href="http://tamago-demo.temonalab.com/" class="navi1"><span class="none">HOME</span></a>
<a href="http://tamago-demo.temonalab.com/" class="navi1"><span class="none">HOME</span></a>
<a href="/category/11" class="navi2"><span class="none">商品一覧</span></a>
<a href="/category/11" class="navi3"><span class="none">カートの中身</span></a>
<a href="/shop/display_cart" class="navi3"><span class="none">カートの中身</span></a>
<a href="/account/my_page_login" class="navi4"><span class="none">オイアカウント</span></a>
<a href="/contact/index" class="navi5"><span class="none">お問い合わせ</span></a>
<a href="/contact/index" class="navi5"><span class="none">お問い合わせ</span></a>
<a href="/contact/index" class="navi5"><span class="none">お問い合わせ</span></a>
<a href="http://maisen.shop-pro.jp/?mode=sk#payment" class="navi6"><span class="none">ショッピングガイド</span></a>
```

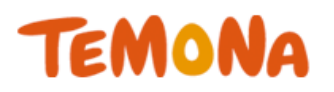

#### お買い物手続き欄で、 ページを戻る**スキ**を無くす! ⇒<mark>購入促進</mark>!!

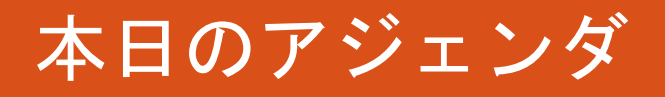

TEMONA

- 改善策①2クリック購入機能の利用
- 改善策②支払い方法の順番を変える
- 改善策③ヘッダー・フッタリンクを削除する
- 改善策④必要最低限の項目のみにする
- 改善策⑤『会員』というハードルを下げる
- 改善策⑥ナビゲーションを分かりやすくする
- 改善策⑦送料・手数料無料を購入確認画面で訴求
- 改善策⑧電話番号をヘッダーに表示
- 改善策⑨ご注文確定ボタンを上部に設置する
- 改善策⑪オプション機能の利用

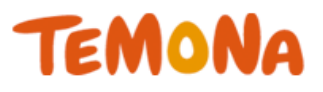

#### たまごリピート で表示できる入力項目は。。。

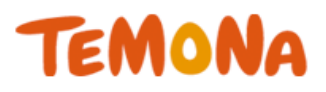

#### 12項目あります。

#### はじめてご利用される方、会員登録されていない方は、下記へご入力ください。

| お名前 🕹 須      | <b>姓</b> たまご 名 太郎 全角漢字・ひらがな・カタカナにてご入力ください                                            |
|--------------|--------------------------------------------------------------------------------------|
| フリガナ 必須      | セイ タマゴ メイ タロウ 全角カタカナにてご入力ください                                                        |
| 郵便番号 参赛      | 〒 郵便番号から住所を検索 ハイフンは入れず、半角数字のみでご入力ください                                                |
| ご住所 参須       | 都道府県     北海道       郡市区町村        爾地等以降の住所        建物名称等        ● 登録する住所へ送る     別の住所へ送る |
| お電話番号 参須     | ハイフンは入れず、半角数字のみでご入力ください                                                              |
| 携帯電話番号       | ハイフンは入れず、半角数字のみでご入力ください                                                              |
| 性別 必須        | ○ 男性 ● 女性                                                                            |
| 生年月日 🛛 😹 🖉   | 2001(平成13年) ▼ ▼                                                                      |
| メールアドレス 🛛 😹  | 半角英数記号にてご入力ください                                                                      |
| メールアドレス確認 必須 | 半角英数記号にてご入力ください                                                                      |
| サブメールアドレス    | 半角英数記号にてご入力ください                                                                      |
| サブメールアドレス確認  | 半角英数記号にてご入力ください                                                                      |

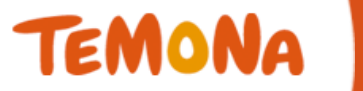

## 覚えていますか??

購入しない主な理由

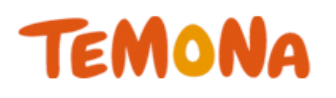

#### <u>面倒&不安要素が原因!!</u>

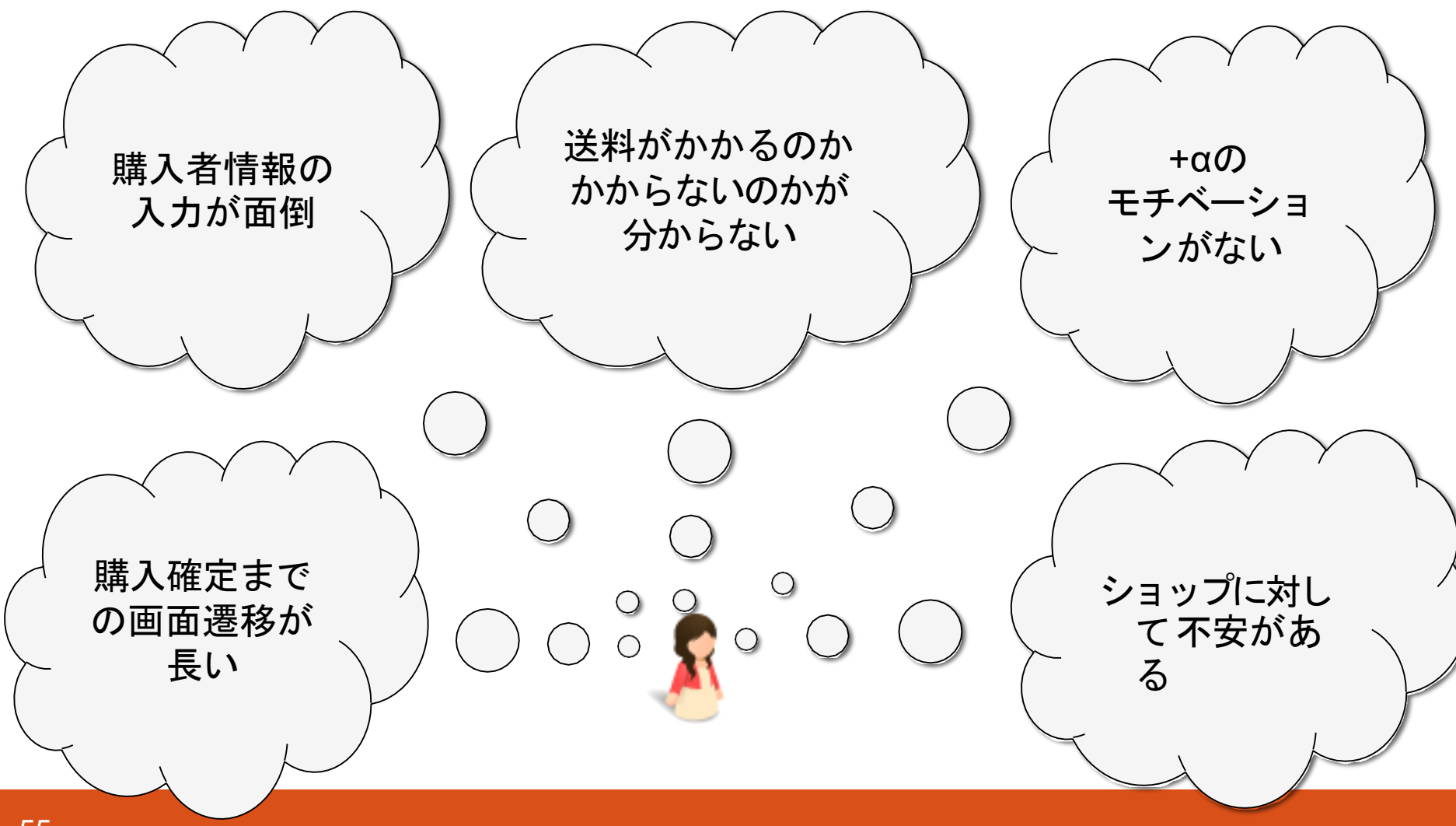

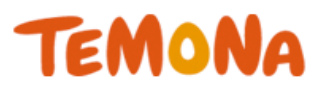

#### 必要最低限の入力項目でスッキリ!

#### はじめてご利用される方、会員登録されていない方は、下記へご入力ください。

| お名前 必須      | 姓 たまご 名 太郎 全角漢字・ひらがな・カタカナにてご入力ください                                                               |  |  |
|-------------|--------------------------------------------------------------------------------------------------|--|--|
| フリガナ        | セイ タマゴ メイ タロウ 全角カタカナにてご入力ください                                                                    |  |  |
| 郵便番号 必須     | 〒 郵便番号から住所を検索 ハイフンは入れず、半角数字のみでご入力ください                                                            |  |  |
| ご住所 必須      | 都道府県       北海道         郡市区町村          番地等以降の住所          建物名称等          ● 登録する住所へ送る       別の住所へ送る |  |  |
| お電話番号 必須    | ハイフンは入れず、半角数字のみでご入力ください                                                                          |  |  |
| 性別          | ◎ 男性 ● 女性                                                                                        |  |  |
| 生年月日        | 2001(平成13年) ▼ ▼                                                                                  |  |  |
| メールアドレス 🛛 😹 | 半角英数記号にてご入力ください                                                                                  |  |  |
|             |                                                                                                  |  |  |

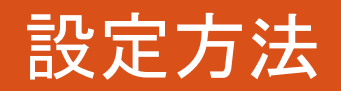

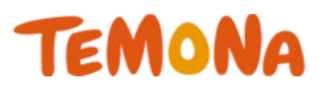

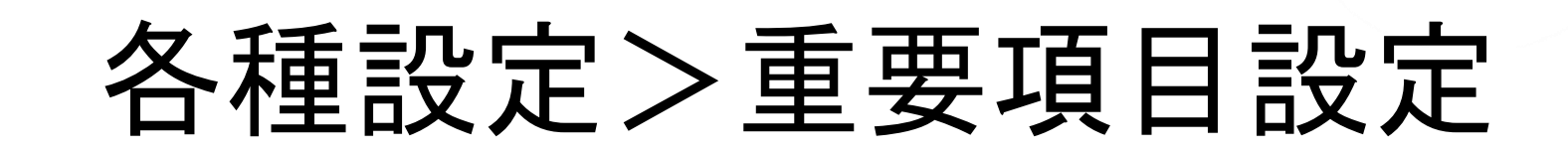

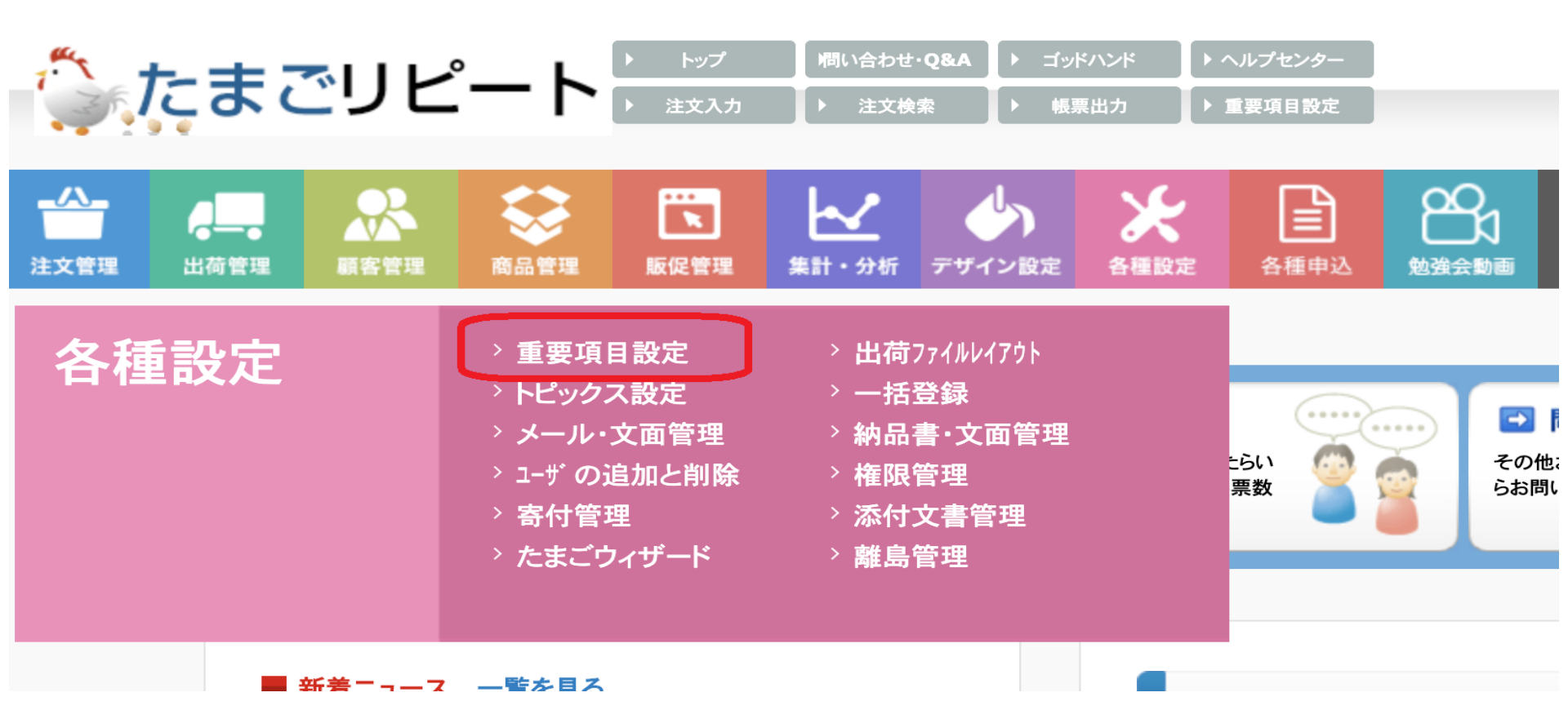

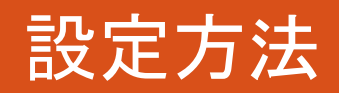

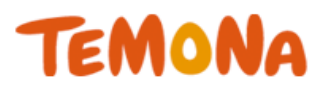

#### 重要項目設定>カート設定

◇ 149所しましいの時に、工能のソフラナラ じんで1765〜口には 3.17 リテンドシアト・フル中国といで14よ 3.5

| 🥑 マイアカウント注文変更可能日設定 ※ <u>必須</u>                                                                                                    | 発送予定日の 1 ■ 日前まで変更可能                                                   | 🔮 お届け日変更可能発用 ※ 必須                                                                          | 到善希望日(最短)から30 ▼ 日後まで変更可能                                                   |
|----------------------------------------------------------------------------------------------------|-----------------------------------------------------------------------|--------------------------------------------------------------------------------------------|----------------------------------------------------------------------------|
| <ul> <li>✓ フォームメルマ力購読 ※ 必須</li> <li>✓ サンブルフォームメルマ力購読 ※ 必須</li> <li>✓ サンブルフォーム性別・生年月日 ※ 必須</li> </ul>                                                 | 表示する ▼ 初期ステータス: 購読しない ▼<br>表示する ▼ 初期ステータス: 購読する ▼<br>表示する ▼           | <ul> <li>ジ フォームDM購読 ※ 必須</li> <li>ジ サンプルフォームDM購読 ※ 必須</li> <li>ジ 生年月日初期値設定 ※ 必須</li> </ul> | 表示する ▼ 初期ステータス: 受取る ▼<br>表示する ▼ 初期ステータス: 受取る ▼<br>利用する ▼ 初期値: (今年 - 18 ▼)年 |
| <ul> <li>         ・</li></ul>                                                                                                    | <ul> <li>入力任意 ▼ 初期選択: 女性 ▼</li> <li>入力必須 ▼</li> <li>入力必須 ▼</li> </ul> | ✓ 生年月日入力制御 ※ 必須                                                                            | 入力任意 ▼                                                                     |
| 🔮 カナ入力制御 💥 必須                                                                                                    | 入力任意 🔻                                                                | 🔮 サンブルカナ入力の表示 ※ 必須                                                                         |                                                                            |
| <ul> <li>              ●転告番号チェック※必須          </li> <li>             10桁以上11桁以下であるかをチェック。             11桁の場合、頭090、080、070、060、050         </li> </ul> | ತる ▼<br>೧೮೫೫ನಿ №                                                      | ✓ 郵便番号都道府県チェック※必須 ※ 郵便番号と都道府県が一致しているた                                                      | <br>)>をチェック。                                                               |
| 🔮 メールアドレスの入力確認制 ※ <u>必須</u>                                                                                                    | 表示しない ▼                                                               | 🔮 サブメールアドレスの入力確認糊 ※ 🤬                                                                      | S須 表示しない ▼                                                                 |
| ✓ サブメールアドレス名称※ 必須 サ:                                                                                                    | ブメールアドレス 🔗                                                            | プ電話番号名称※ 必須 携帯                                                                             | 電話番号                                                                       |
| 🔮 サブメールアドレスの入力※ 必須 🛛 🕅                                                                                                    | 、 🔹 🧳 携帯電話番号の入力※ 必須                                                   | 🕴 🔹 🕹 ಶ್ರಸ್ತು                                                                              | - <b>ルアドレスでのログイン</b> しない ▼                                                 |

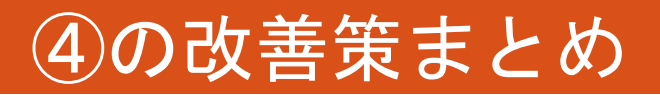

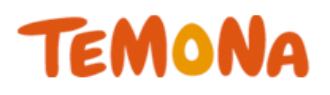

#### 購入時に入力する項目を最小限に!! = 入力が面倒!を改善!!

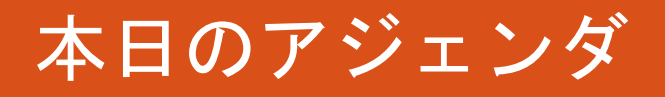

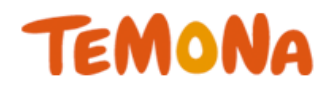

- 改善策①2クリック購入機能の利用
- 改善策②支払い方法の順番を変える
- 改善策③ヘッダー・フッタリンクを削除する
- 改善策④必要最低限の項目のみにする
- 改善策⑤『会員』というハードルを下げる
- 改善策⑥ナビゲーションを分かりやすくする
- 改善策⑦送料 手数料無料を購入確認画面で訴求
- 改善策⑧電話番号をヘッダーに表示
- 改善策⑨ご注文確定ボタンを上部に設置する
- 改善策⑪オプション機能の利用

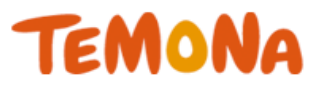

### 皆さんは 会員と聞いて どう感じますか…??

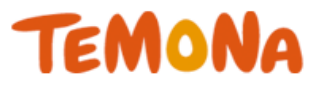

#### 初回購入のお客様は

- ・ただ購入したいだけなのに。。。
- 入会金とかかかるのかな。
- 会員ってなんかめんどくさそう。。

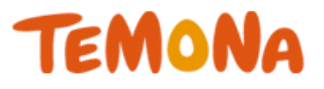

#### 会員という言葉をなくして 抵抗感を減らす

#### 購入しやすくなり、会員化促進も!

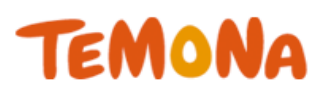

#### デフォルトのカート画像

 カートの中身
 ● 購入者情報入力
 お支払い方法選択
 ご注文内容の確認
 ご注文完了

 会員のお客様専用ログイン
 ● 協品送付先
 ● 会員登録した住所へ送る
 ● 別の住所へ送る

 パスワード
 別の住所へ送る
 □ 次へすすむト

パスワードを忘れた方は<u>こちら</u>

はじめてご利用される方、会員登録されていない方は、下記へご入力ください。

| お名前 必須          | 姓 名 全角漢字・ひらがな・カタカナにてご入力ください                                                          |
|-----------------|--------------------------------------------------------------------------------------|
| フリガナ            | セイ メイ 全角カタカナにてご入力ください                                                                |
| 郵便番号 必須         | 〒 郵便番号から住所を検索 ハイフンは入れず、半角数字のみでご入力ください                                                |
| ご住所 参須          | 都道府県     北海道       都市区町村        番地等以降の住所        建物名称等        ⑨ 登録する住所へ送る     別の住所へ送る |
| お電話番号 必須        | ハイフンは入れず、半角数字のみでご入力ください                                                              |
| 性別              | ◎ 男性 ◎ 女性                                                                            |
| 生年月日            |                                                                                      |
| メールアドレス 🛛 🔊 🧟 須 | 半角英数記号にてご入力ください                                                                      |

í.

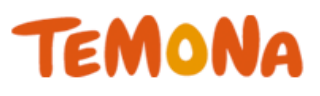

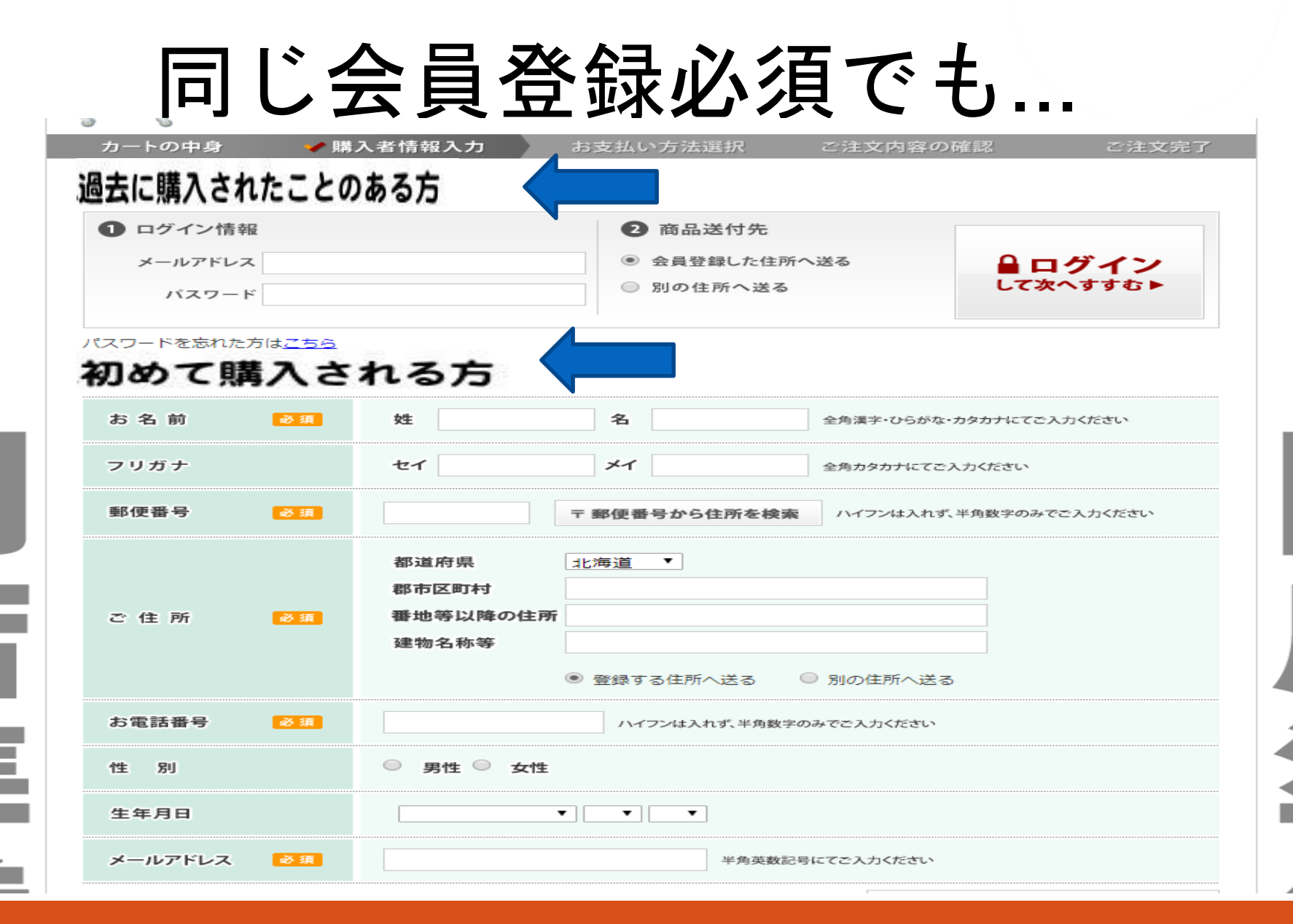

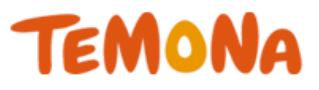

### 「会員」という言葉を 意図的に使用しないことで、 身構えるのを防ぐ!!

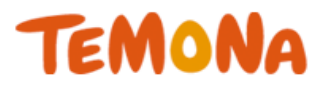

### 会員になることに 付加価値をつける!!

### → 初回購入の方を取り込み やすくする。

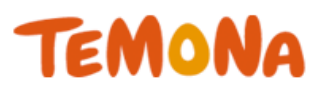

#### 【カートでの表示例】

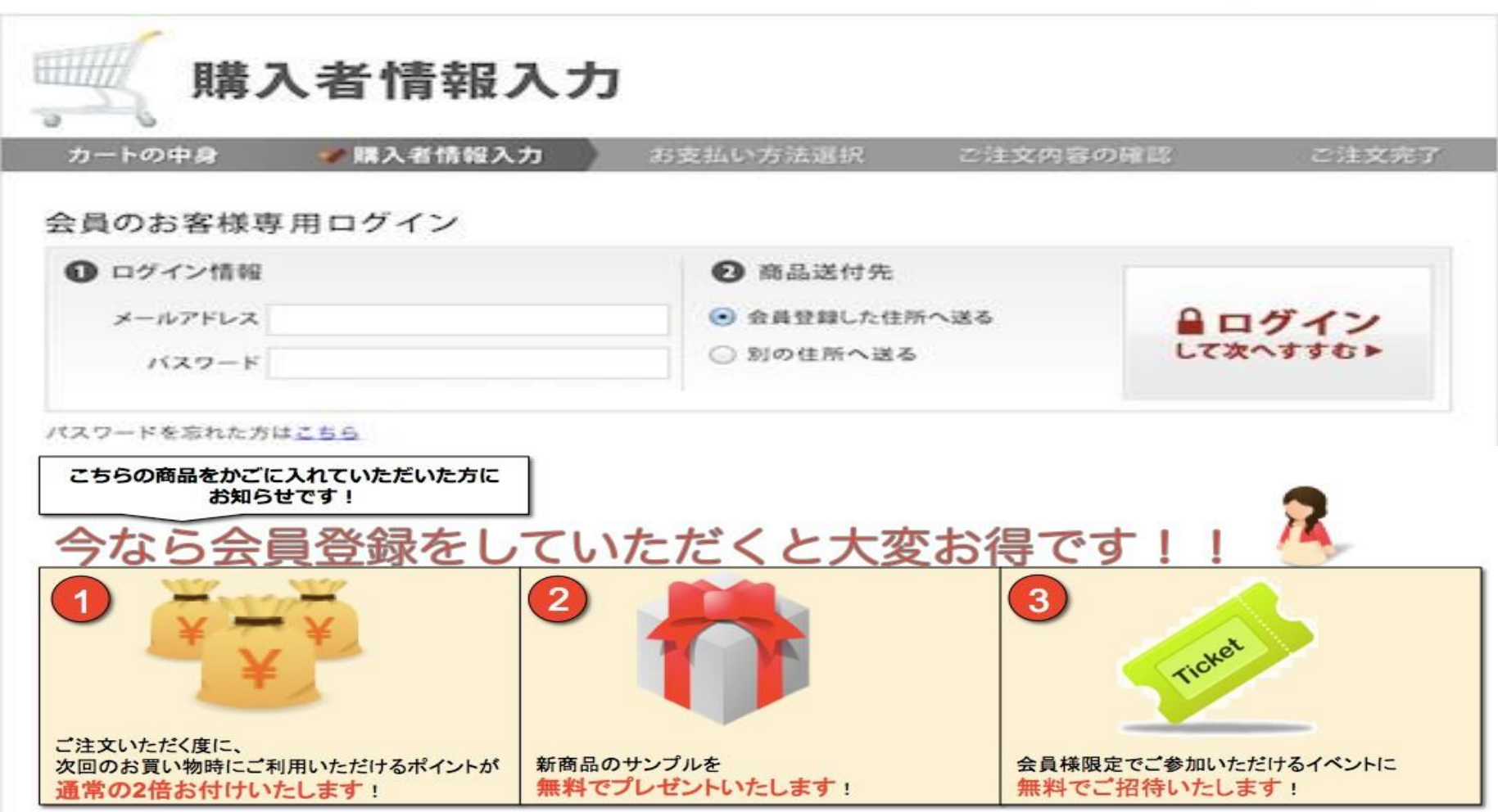

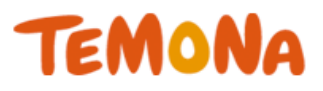

#### 会員になる意味(価値) をつける!!

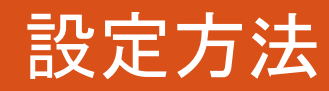

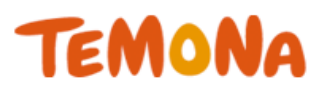

デザイン設定>PCレイアウト

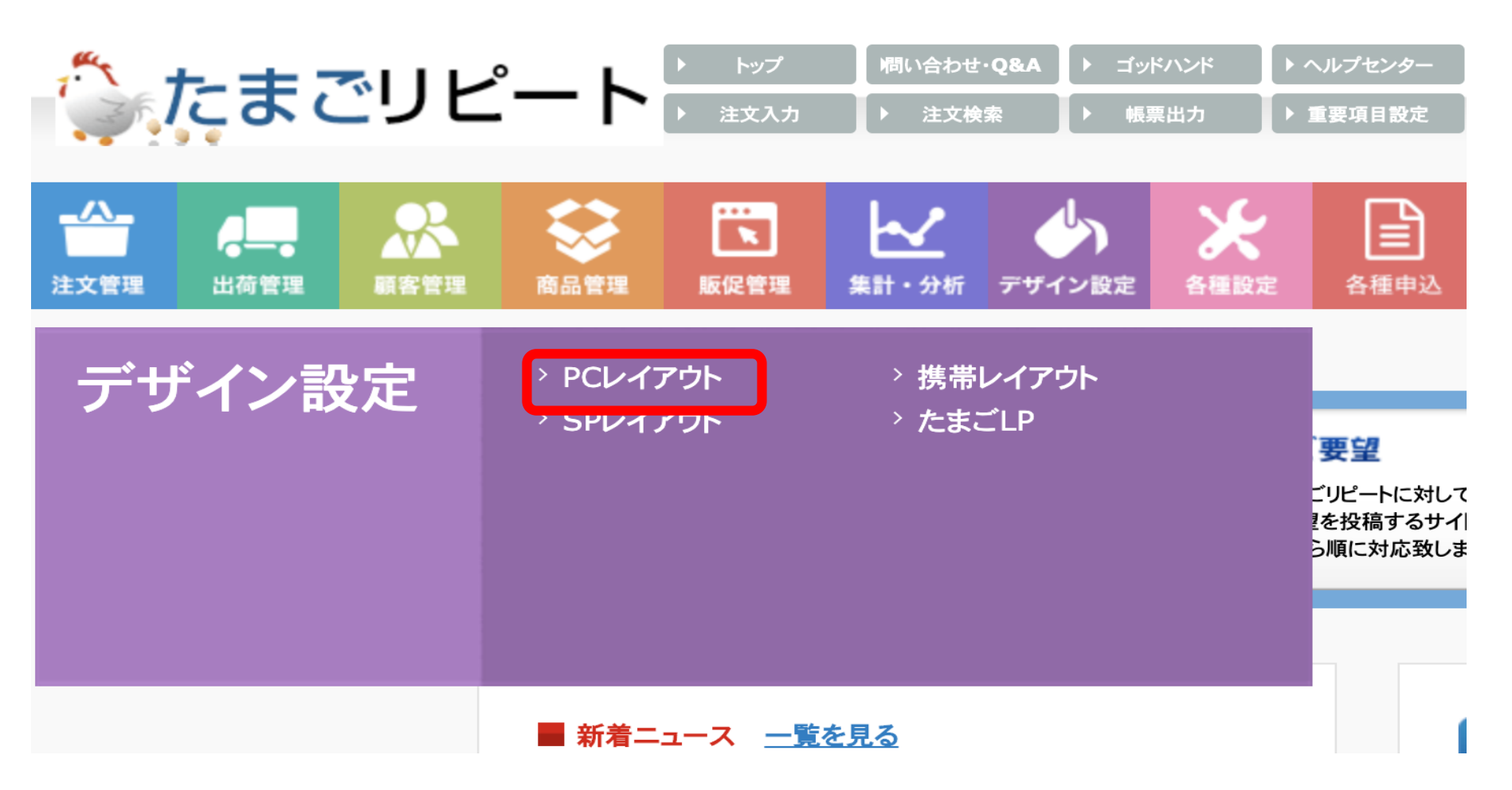

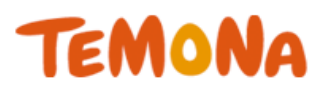

### PCレイアウト>画像ファイル・リスト参照はこちら

| PCカートレイアウト設定( <u>Help)</u>                                                                                          |        |                  |  |  |  |
|----------------------------------------------------------------------------------------------------|--------|------------------|--|--|--|
| カートのベースカラー(PC・携帯共通): スカイブルー 💠 <u>仮保存する(確認用)</u> <u>プレビュー</u> カートへ反映する                                               |        |                  |  |  |  |
| レイアウト: ヘッダ(お買い物かご、マイアカウント) 🛟                                                                                        |        |                  |  |  |  |
| ヘッダ(お買い物かご、マイアカウント)のレイアウト設定 ※PCカートのみ                                                                                |        |                  |  |  |  |
| <u>仮保存する(確認用)</u> <u>プレビュー</u> カートへ反映する 元に戻す                                                                        |        |                  |  |  |  |
| カート内に表示する内容をhtmlで変更できま <mark>、 画像ファイル登録・リスト参照はこちら</mark><br>規定の画像サイズを招えた縦横画像も表示エッ <del>ファウェナルに調整が可能です。</del>        | 顧客氏名   | @@user_name@@    |  |  |  |
| ヘッグ編集可能領域ここから                                                                                                    | 顧客ポイント | @@user_point@@   |  |  |  |
| <div id="head"><br/><h1 class="def">シンフルブタン/b1&gt;</h1></div>                                                       | 会員ランク  | @@rank@@         |  |  |  |
| <h1><a href="/"><im class-="" def="">&gt;=y&gt;=y&gt;=y&gt;=y&gt;=y&gt;=y=</im></a></h1>                            | 体理中    |                  |  |  |  |
| <div id="head_def_navi"></div>                                                                                      | 11、理店  | <u>wwagentww</u> |  |  |  |
| <u><br/><li><a class="navi1" href="http://tamago-demo.temonalab.com/"><span class="none">HOME</span></a></li></u>   |        |                  |  |  |  |
| <li><a class="navi2" href="/category/11"><span class="none">商品一覧</span></a></li>                                    |        |                  |  |  |  |
| <li><a class="navi3" href="/shop/display_cart"><span class="none">カートの中身</span></a></li>                            |        |                  |  |  |  |
| <li><a class="navi4" href="/account/my_page_login"><span class="none">マイアカウント</span></a></li>                       |        |                  |  |  |  |
| <li><a class="navi5" href="/contact/index"><span class="none">お問い合わせ</span></a></li>                                |        |                  |  |  |  |
| <li><a class="navi6" href="http://maisen.shop-pro.jp/?mode=sk#payment"><span class="none">ショッピングガイド</span></a></li> |        |                  |  |  |  |
| /a>                                                                                                    |        |                  |  |  |  |
|                                                                                                    |        |                  |  |  |  |
|                                                                                                    |        |                  |  |  |  |
| <div id="header_ad"></div>                                                                                          |        |                  |  |  |  |
|                                                                                                    |        |                  |  |  |  |
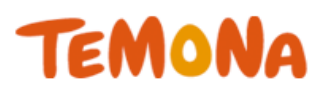

#### 置き換えたい画像と同じファイル名でアップロ ード

| 2019/06/23 17:40:57<br>/shop_data/cart_h3_08.gif        | その他備考                                |  |  |  |  |
|---------------------------------------------------------|--------------------------------------|--|--|--|--|
| 2019/06/23 17:40:57<br>/shop_data/cart_h3_07.gif        | 5支払い方法の指定をしてください。                    |  |  |  |  |
| 2019/06/23 17:40:57<br>/shop_data/cart_h3_06.gif        | アーポンコードをお持ちの方はご入力ください。               |  |  |  |  |
| 2019/06/23 17:40:57<br>/shop_data/cart_h3_05.gif        | 己送方法の指定をしてください。                      |  |  |  |  |
| 2019/06/23 17:40:57<br>/shop_data/cart_h3_04.gif        | 下記「個人情報の取り扱いについて」をご確認ください。           |  |  |  |  |
| 2019/06/23 17:40:57<br>/shop_data/cart_h3_03.gif        | 会員登録(無料)される方は、下記へご入力ください。            |  |  |  |  |
| 2019/06/23 17:40:57<br>/shop_data/cart_h3_02.gif        | はじめてご利用される方、会員登録されていない方は、下記へご入力ください。 |  |  |  |  |
| 2019/06/23 17:40:57<br>/shop_data/cart_h3_01.gif        | 会員のお客様専用ログイン                         |  |  |  |  |
| 2019/06/23 17:40:57<br>/shop_data/cart_btn_submit_s.gif | 送信する▶                                |  |  |  |  |
| 2019/06/23 17:40:57<br>/shop_data/cart_btn_submit.gif   | ▶ ご注文を確定する                           |  |  |  |  |

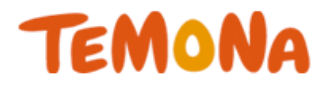

#### ⑤の改善策まとめ

- ・会員という言葉を避ける
- ・会員登録することにプラスαの 価値提供
- ⇒<mark>購入のハードル</mark>を下げて、 かご落ち改善!!

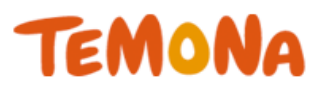

- 改善策①2クリック購入機能の利用
- 改善策②支払い方法の順番を変える
- 改善策③ヘッダー・フッタリンクを削除する
- 改善策④必要最低限の項目のみにする
- 改善策⑤『会員』というハードルを下げる
- 改善策⑥ナビゲーションを分かりやすくする
- 改善策⑦送料・手数料無料を購入確認画面で訴求
- 改善策⑧電話番号をヘッダーに表示
- 改善策⑨ご注文確定ボタンを上部に設置する
- 改善策⑪オプション機能の利用

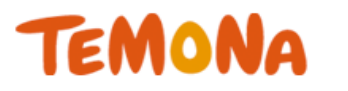

# ナビゲーションとは・・・

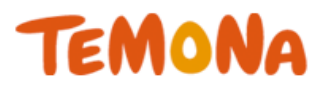

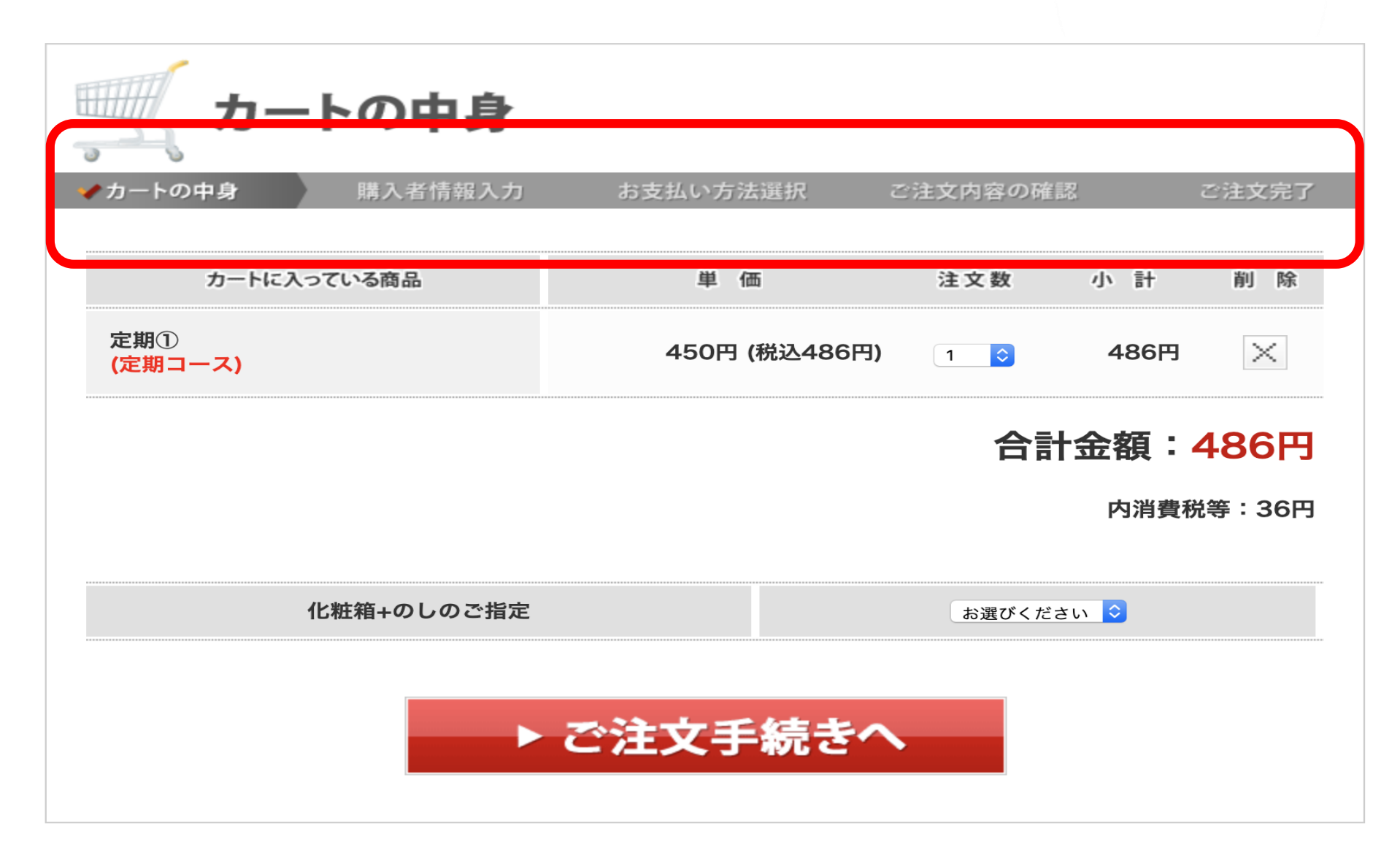

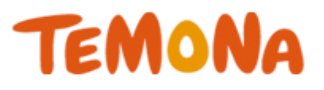

# ・購入者が今どこにいるのか ・あとどれくらいのステップ があるのか

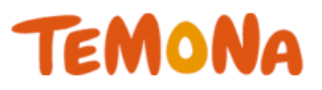

# ゴールを示して不安要素を 取り除く

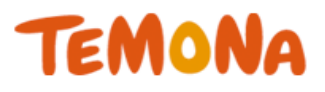

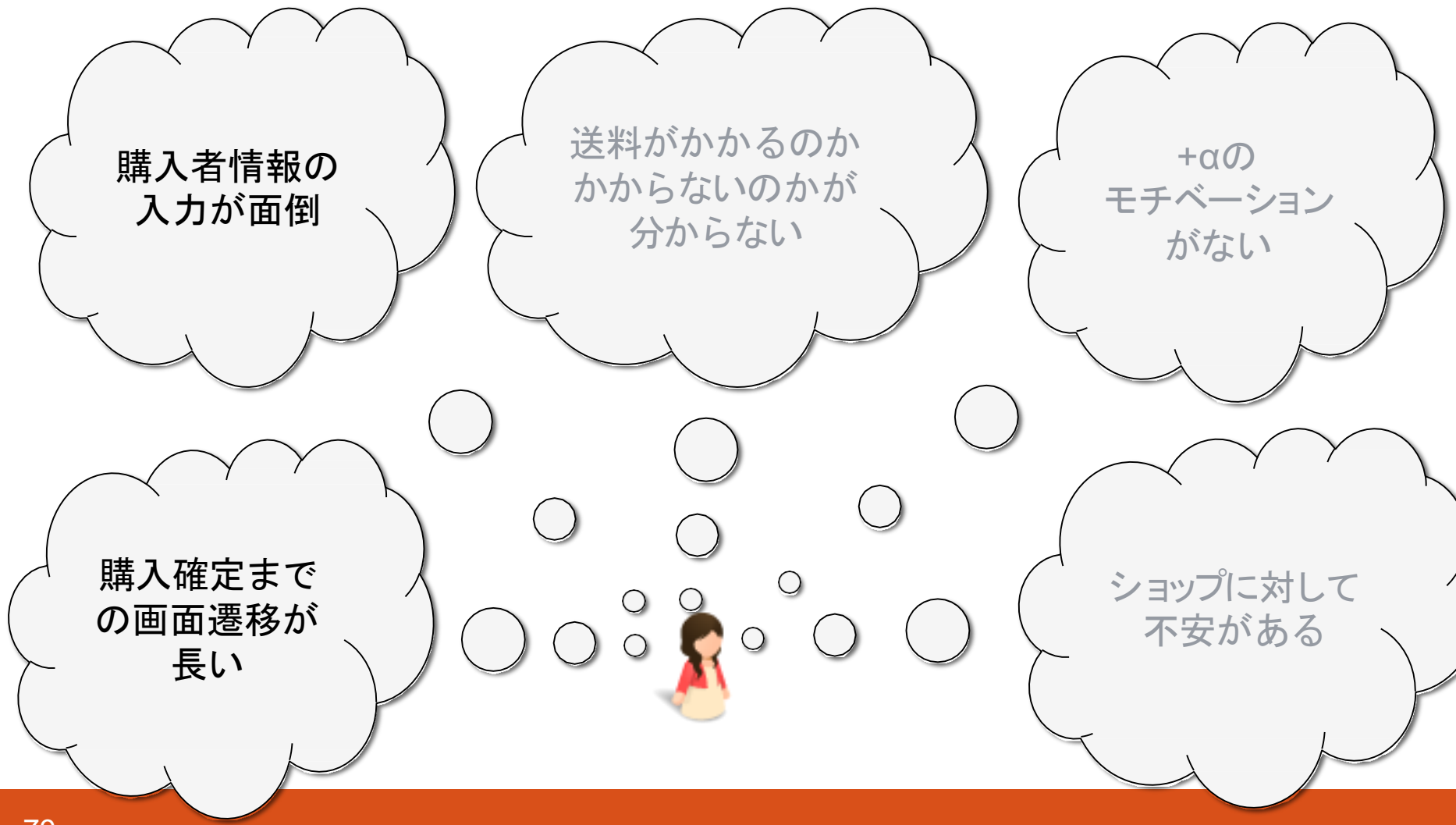

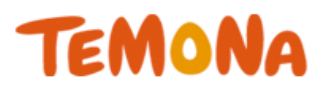

【他社様の事例】

| +7をクリニック総理系 商業企業集集「総務」「おお」でおなじみのあじかんショップ<br>美食生活 ごぼう茶のあじかんショップ ** | <ul> <li>→よくあるご質問</li> <li>お電</li> <li>※</li> <li>(受付</li> </ul> | →お問い合わせ<br>話でのご注文・<br>料無料 への<br>時間>9:00~18: | →サイトマップ<br>お問い合わり<br>300-1<br>00(土・日・祝日も | →コーポレートサイトタ<br>は<br>00-7050<br>(赤ります。◎年末年始を除く) |
|-------------------------------------------------------------------|------------------------------------------------------------------|---------------------------------------------|------------------------------------------|------------------------------------------------|
| ©TOP ◎商品一覧 ●ギフト・おすそ分け ◎定期コースのご案内                                  | ◎ご利用ガー                                                           | fr <b>०</b> २                               | <u> イベージ</u>                             | 〒カートを見る                                        |
| カートの中身<br>カートの中身<br>→ お客様情報入力 → お支払い方法運                           | IR → C                                                           | ご注文内容の確同                                    | 2 →                                      | ご注文完了                                          |

合計金額: 6,408円

内消費税等:474円

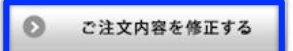

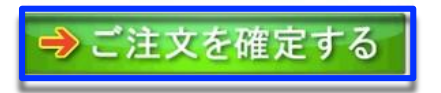

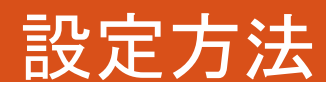

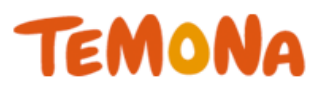

# デザイン設定>PCレイアウト

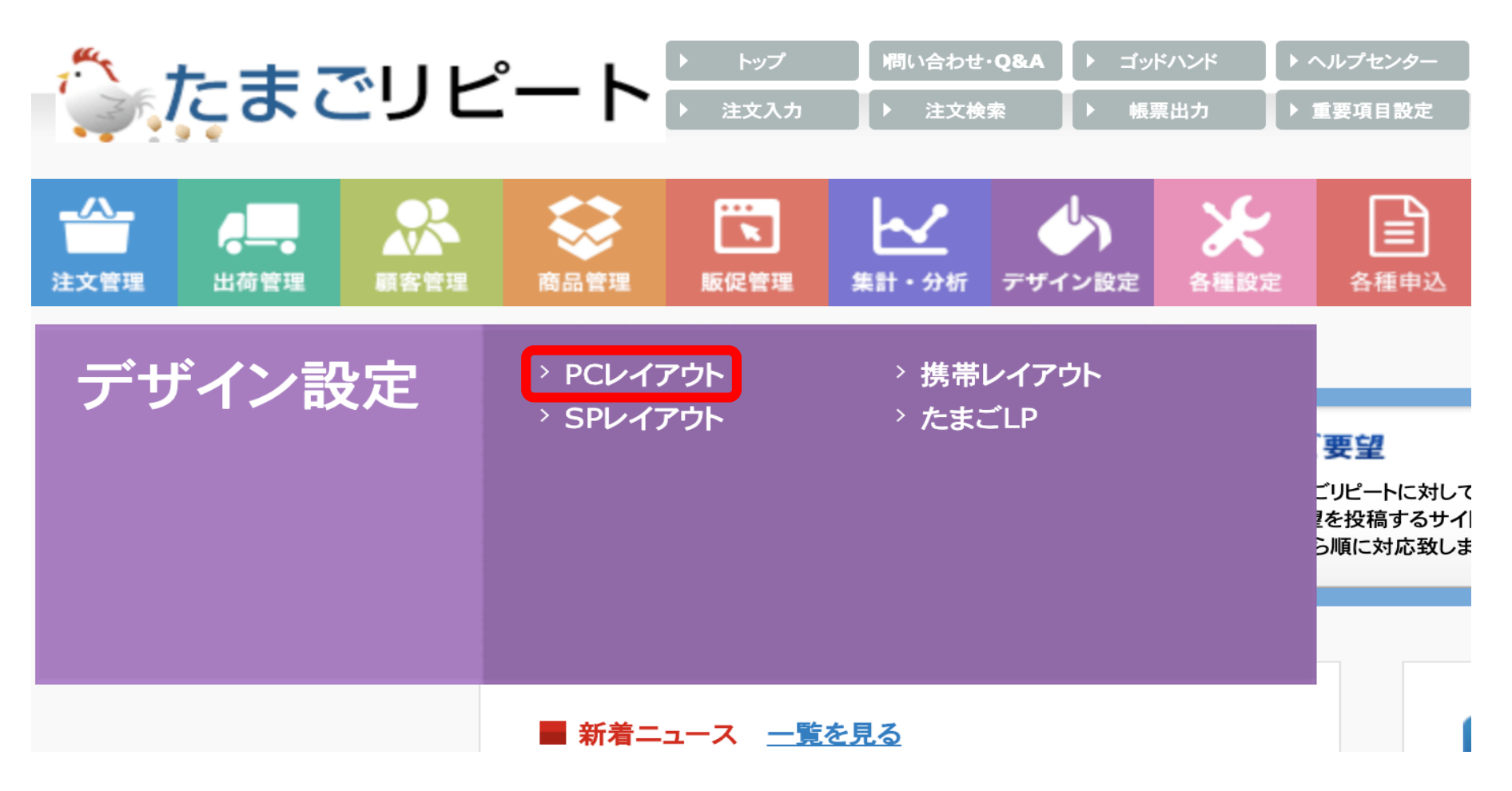

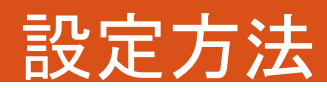

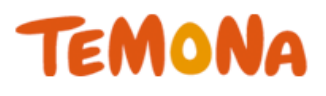

#### PCレイアウト>画像ファイル・リスト参照 はこちら

| PCカートレイアウト設定( <u>Help)</u>                                                                                                    |        |                |
|----------------------------------------------------------------------------------------------------|--------|----------------|
| カートのベースカラー(PC・携帯共通): スカイブルー 🗘 <u>仮保存する(確認用)</u> <u>プレビュー</u> カートへ反映する                                                                                                    |        |                |
| レイアウト: ヘッダ(お買い物かご、マイアカウント) 🗘                                                                                                    |        |                |
| ヘッダ(お買い物かご、マイアカウント)のレイアウト設定 ※PCカートのみ                                                                                                    |        |                |
| <u>仮保存する(確認用) プレビュー カートへ反映する 元に戻す</u>                                                                                                    |        |                |
| カート内に表示する内容をhtmlで変更できます。<br>規定の画像サイズを超えた縦横画像も表示エリントラ <del>くの1013 画金パリルとマッ</del>                                                                                                    | 顧客氏名   | @@user_name@@  |
| ヘッダ編集可能領域ここから                                                                                                    | 顧客ポイント | @@user_point@@ |
| <div id="head"></div>                                                                                                    | 会員ランク  | @@rank@@       |
| <pre><nr class="der">&gt;ヨッノ名</nr> </pre>                                                                                                    |        |                |
| <pre></pre> <pre></pre> <pre><td>代理店</td><td>@@agent@@</td></pre> | 代理店    | @@agent@@      |
|                                                                                                    |        |                |
| <ii><a class="havi1" href="http://tamago-demo.temonalab.com/"><span class="hone">HUME</span></a></ii> <span class="hone">奋员一覧</span>                                                                                                    |        |                |
| <pre><li><a class="navi3" display_cart"="" http:="" www.setters.com=""><span class="none">カートの中身</span></a></li></pre>                                                                                                    |        |                |
| <li><a class="navi4" href="/account/my_page_login"><span class="none">マイアカウント</span></a></li>                                                                                                    |        |                |
| <li><a class="navi5" href="/contact/index"><span class="none">お問い合わせ</span></a></li>                                                                                                    |        |                |
| <li><a class="navi6" href="http://maisen.shop-pro.jp/?mode=sk#payment"><span class="none">ショッピングガイド</span></a></li>                                                                                                    |        |                |
|                                                                                                    |        |                |
|                                                                                                    |        |                |
|                                                                                                    |        |                |
| <div id="header_ad"></div>                                                                                                    |        |                |
|                                                                                                    |        |                |

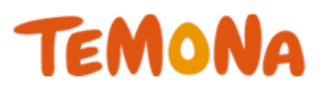

#### 置き換えたい画像と同じファイル名で アップロード

| 2019/06/23 17:40:57<br>/shop_data/cart_required.gif | 必須       |           |            |            |        |
|-----------------------------------------------------|----------|-----------|------------|------------|--------|
| 2019/06/23 17:40:57                                 | オンに送る    |           |            |            |        |
| /snop_data/cart_no_include.jpg                      |          |           |            |            |        |
| 2019/06/23 17:40:57<br>/shop_data/cart_navi05.gif   | カートの中身   | 購入者情報入力   | お支払い方法選択   | ご注文内容の確認   | 🖌 ご注文完 |
| 2019/06/23 17:40:57<br>/shop_data/cart_navi05-2.jpg | カートの中身   | 購入者情報入力   | 同梱注文の選択    | ご注文内容の確認   | 🖌 ご注文完 |
| 2019/06/23 17:40:57<br>/shop_data/cart_navi04.gif   | カートの中身   | 購入者情報入力   | お支払い方法選択   | 🖌 ご注文内容の確認 | ご注文完計  |
| 2019/06/23 17:40:57<br>/shop_data/cart_navi04-2.jpg | カートの中身   | 購入者情報入力   | 同梱注文の選択    | ✔ ご注文内容の確認 | ご注文完計  |
| 2019/06/23 17:40:57<br>/shop_data/cart_navi03.gif   | カートの中身   | 購入者情報入力   | 🖌 お支払い方法選択 | ご注文内容の確認   | ご注文完   |
| 2019/06/23 17:40:57<br>/shop_data/cart_navi03-2.jpg | カートの中身   | 購入者情報入力   | 🖌 同梱注文の選択  | ご注文内容の確認   | ご注文完   |
| 2019/06/23 17:40:57<br>/shop_data/cart_navi02.gif   | カートの中身   | 💙 購入者情報入力 | お支払い方法選択   | ご注文内容の確認   | ご注文完   |
| 2019/06/23 17:40:57<br>/shop_data/cart_navi01.gif   | ✔ カートの中身 | 購入者情報入力   | お支払い方法選択   | ご注文内容の確認   | ご注文完   |
| 2019/06/23 17:40:57<br>/shop_data/cart_inp14.gif    | NP後払い決済  |           |            |            |        |
| 2019/06/23 17:40:57                                 | クレジットカード |           |            |            |        |

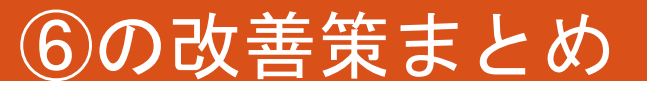

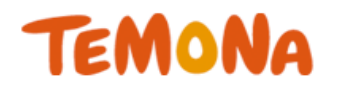

# ナビゲーションを分かりやすくする

# ⇒ご購入者様の不安を取り除いて かご落ち改善!!

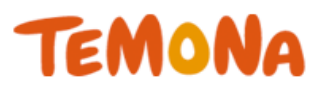

- 改善策①2クリック購入機能の利用
- 改善策②支払い方法の順番を変える
- 改善策③ヘッダー・フッタリンクを削除する
- 改善策④必要最低限の項目のみにする
- 改善策⑤『会員』というハードルを下げる
- 改善策⑥ナビゲーションを分かりやすくする
- 改善策⑦送料・手数料無料を購入確認画面で訴求
- 改善策⑧電話番号をヘッダーに表示
- 改善策⑨ご注文確定ボタンを上部に設置する
- 改善策⑪オプション機能の利用

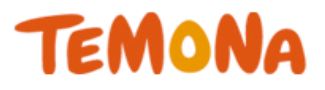

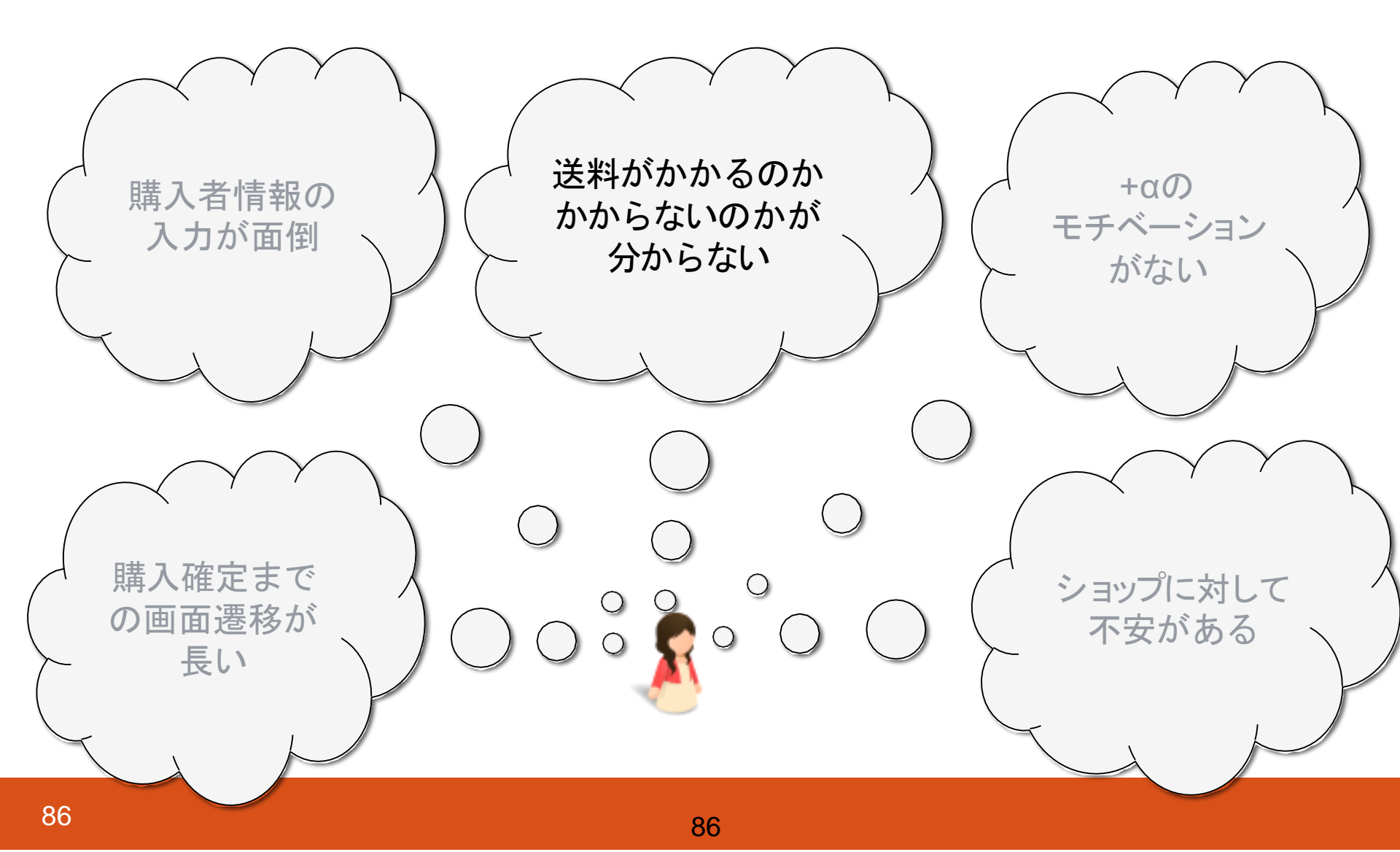

TEMONA

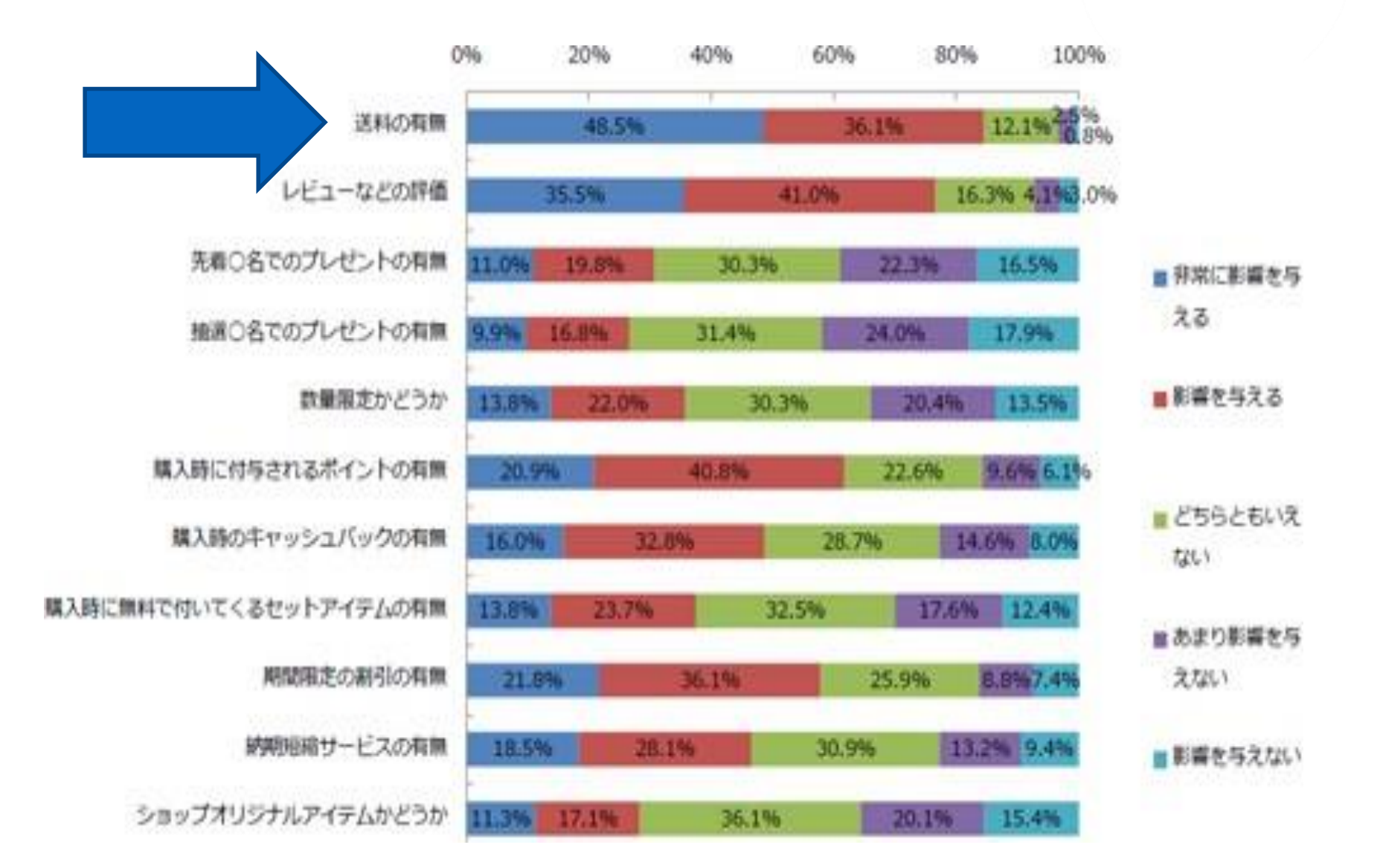

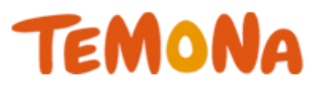

# 合計80%以上のお客様が <mark>送料の有無</mark>を 気にされています!!

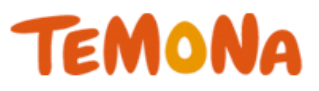

# カート画面でも訴求して安心感アップ!

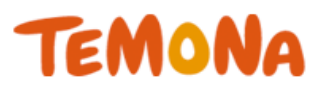

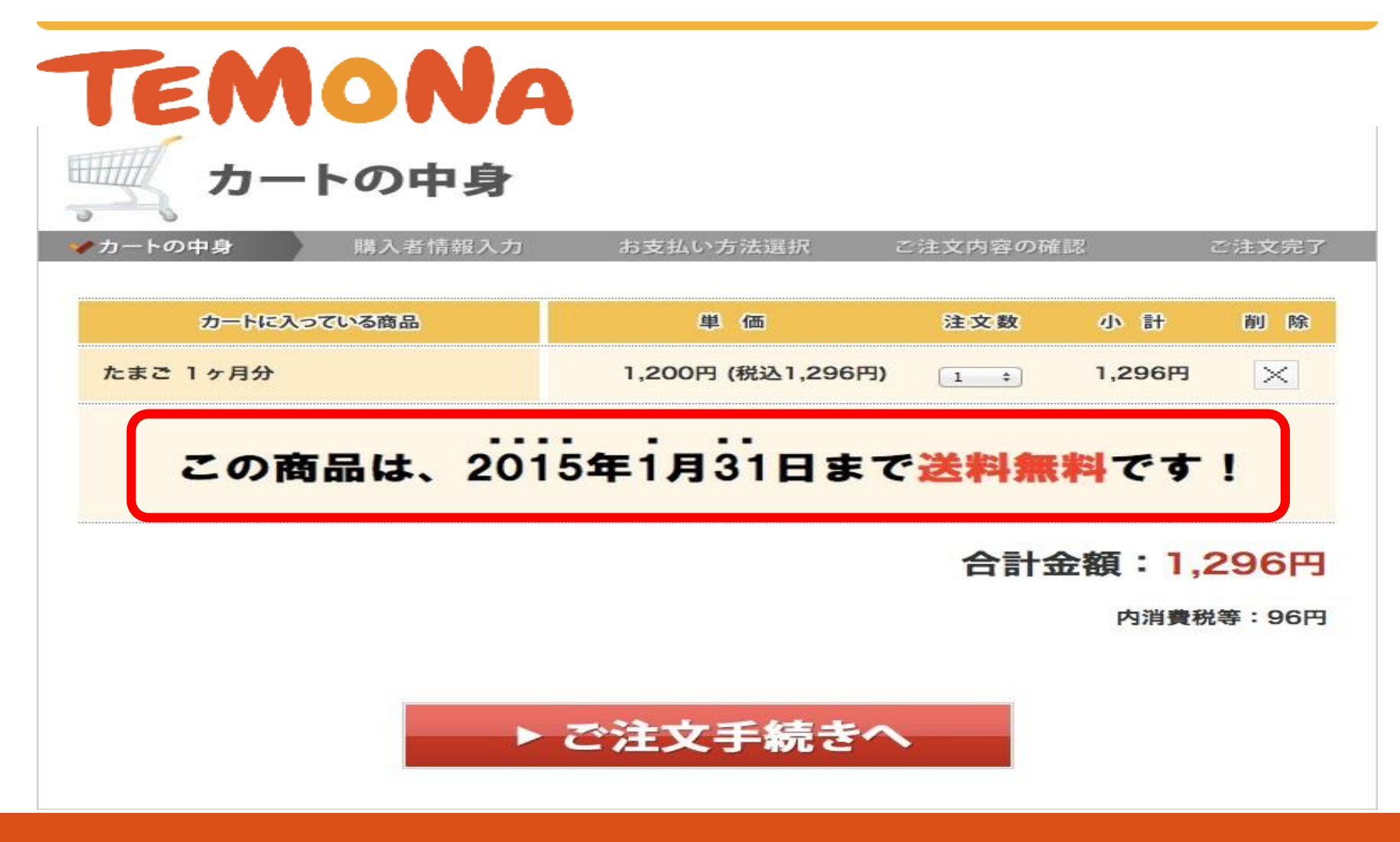

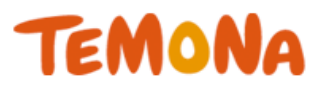

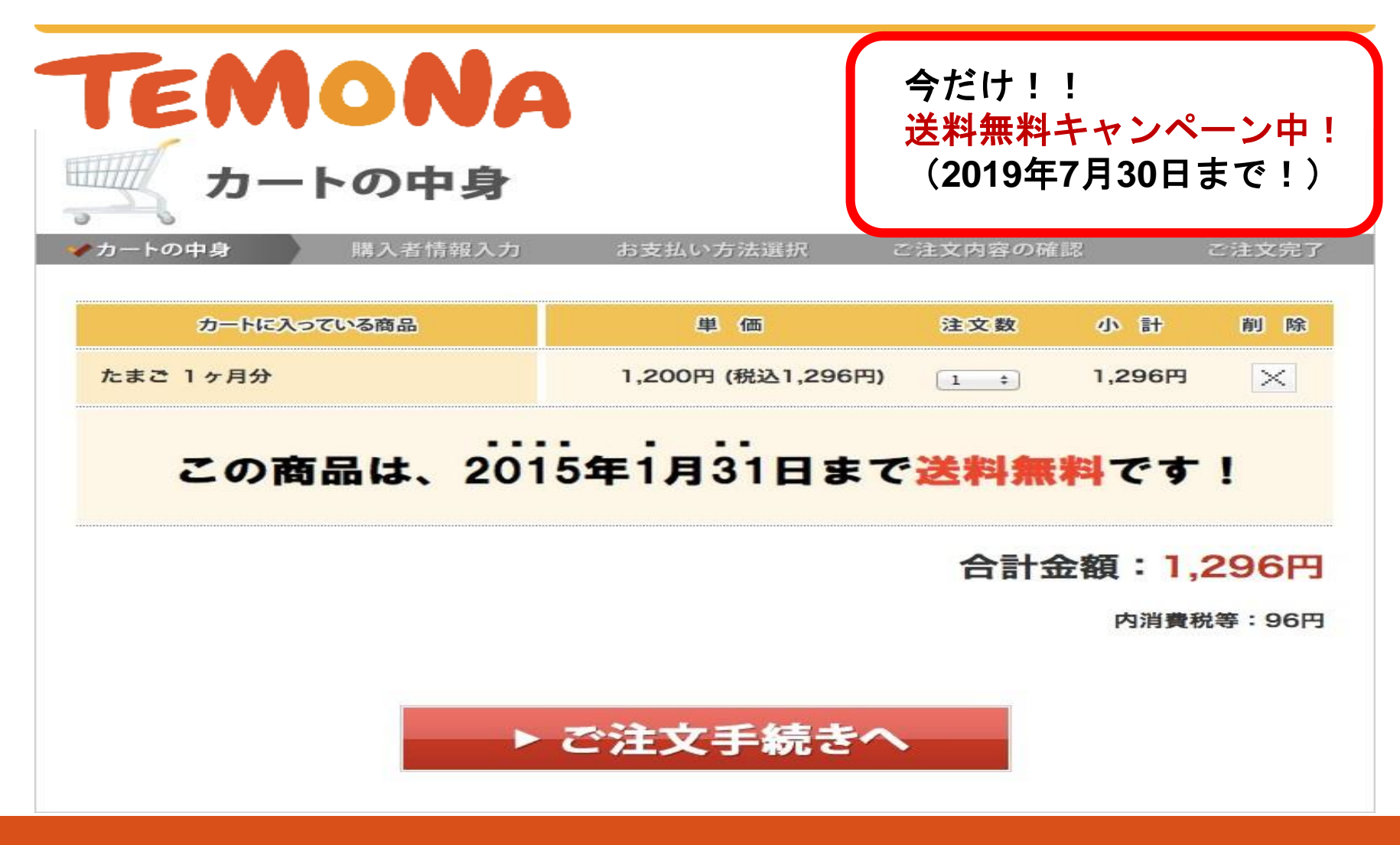

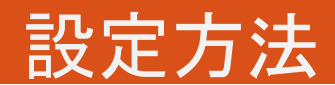

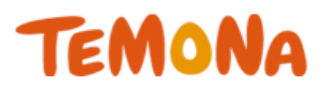

デザイン設定>PCレイアウト

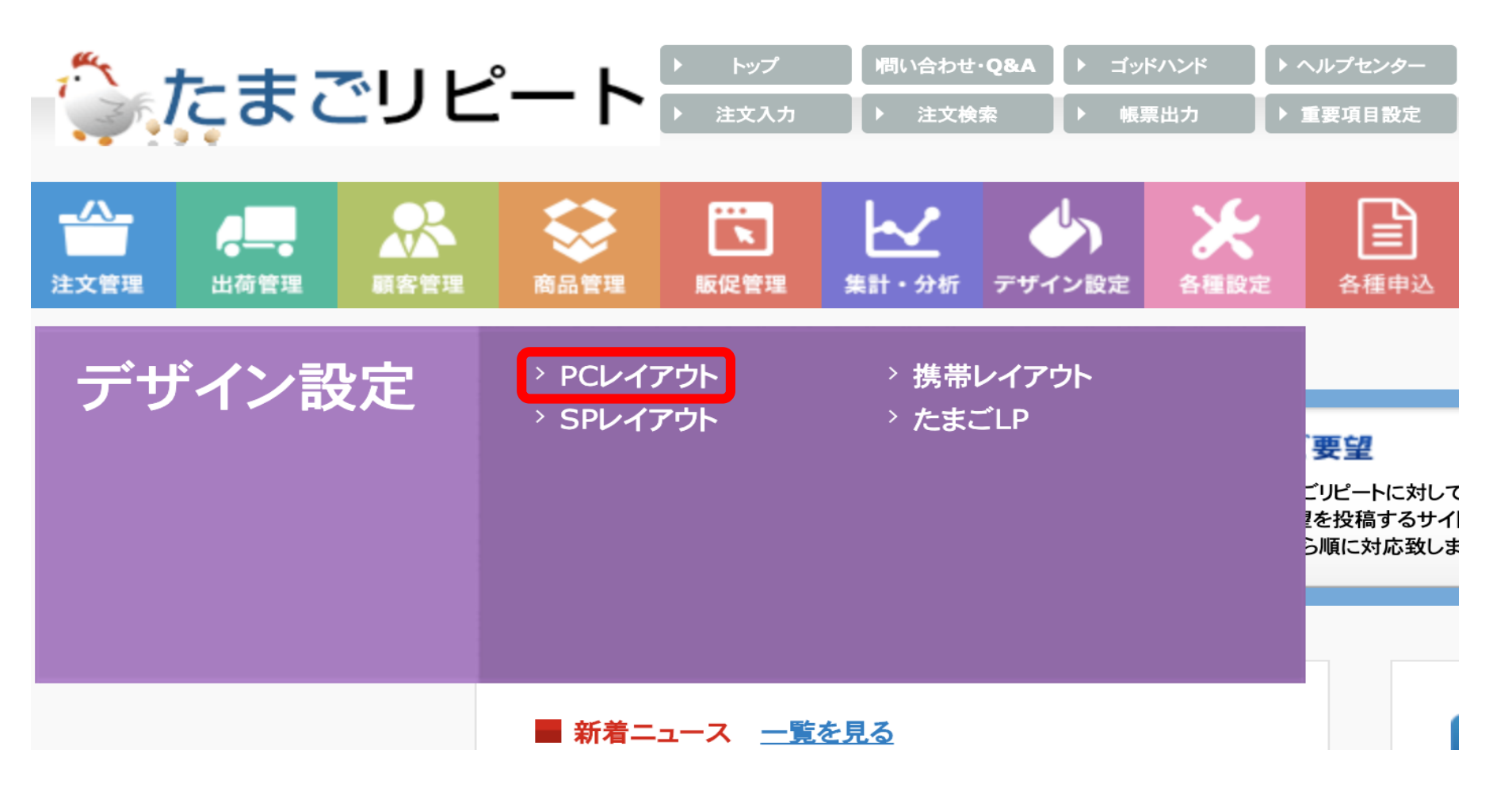

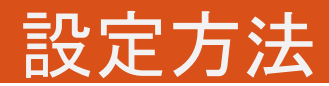

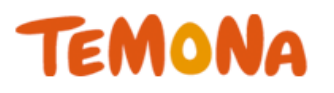

#### PCレイアウト>ヘッダ(お買いかご・マイアカウント)

レイアウト: ヘッダ(お買い物手続き)

#### ヘッダ(お買い物手続き)のレイアウト設定 ※PCカートのみ

•

#### <u>仮保存する(確認用)</u> ブレビュー

| カート内に表示する内容をhtmlで変更できます <u>画像ファイル登録・リフト参照はこちら</u><br>想定の画像サイブを招きた総構画像をまたエリアウマをわげ調整が可能です。                     | 顧客氏名   | @@user_name@@  |
|----------------------------------------------------------------------------------------------------|--------|----------------|
| MLとの画体が、1×30年に2月11日画体の時代によりというでの11年前年からBBとC9<br>くトーヘッダ第4年可能領域にこからー>                                          | 顧客ポイント | @@user_point@@ |
| <div id="head"></div>                                                                                        |        |                |
| <h1 class="def"></h1>                                                                                        |        |                |
| <div.id="head_def_navi"></div.id="head_def_navi">                                                            |        |                |
|                                                                                                    |        |                |
| <ir><!--i style= width:800px; --></ir>                                                                       |        |                |
| ここに口ゴを貼付けてください。                                                                                              |        |                |
| ここからロゴのHTMLタグ                                                                                                |        |                |
| <a href="http://"></a>                                                                                       |        |                |
| <img align="left" alt="" border="0" src="/images/"/>                                                         |        |                |
|                                                                                                    |        |                |
| ここま で                                                                                                    |        |                |
| タグ設定後、上の「こコロロゴを貼付けてください。」を抹消してください。                                                                          |        |                |
| /i                                                                                                    |        |                |
|                                                                                                    |        |                |
| <ul></ul>                                                                                                    |        |                |
| <li><a class="navi1" href="http://"><span class="none">HOME</span></a></li>                                  |        |                |
| <li><a class="navi2" href="http://"><span class="none">商品一覧</span></a></li>                                  |        |                |
| <li><a class="navi3" href="/shop/display_cart"><span class="none">刀ートの中身く/span&gt;</span></a></li>           |        |                |
| <pre><li><a class="navie" href="//cootact/indpage_login"><span class="none"> vf3/j/)/r</span></a></li></pre> |        |                |
| <li><a """"""""""""""""""""""""""""""""""<="" href="" td=""><td></td><td></td></a></li>                      |        |                |
|                                                                                                    |        |                |
|                                                                                                    |        |                |
|                                                                                                    |        |                |
| ヘッダ編集可能領域ここまで                                                                                                |        |                |
|                                                                                                    |        |                |
|                                                                                                    |        |                |
|                                                                                                    |        |                |
|                                                                                                    |        |                |
|                                                                                                    |        |                |
|                                                                                                    |        |                |
|                                                                                                    |        |                |
|                                                                                                    |        |                |
|                                                                                                    | 24 C   |                |

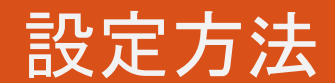

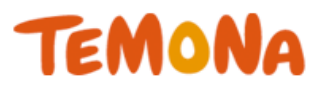

### 商品管理>レコメンド管理

| ◎レコン/ド一覧 <u>(Hel</u> | 2) レコメンド新規登録 | のアップセル・クロスセル商品一覧 |      |                  |                    |   |
|----------------------|--------------|------------------|------|------------------|--------------------|---|
|                      | <u>3775</u>  |                  |      |                  |                    |   |
| on ∓⊞                | עבע          | ンド名/レコメンド表示箇所    | 優先順位 | 商具条件・この商具を購入している | 商具条件・この商具を購出していたい。 | - |
| 707±                 | この商品が        | りゴに入った時に表示/商品区分  | 利用   |                  |                    |   |
|                      |              |                  |      |                  |                    |   |
|                      |              |                  |      |                  |                    |   |
|                      |              |                  |      |                  |                    |   |
|                      |              |                  |      |                  |                    |   |
|                      |              |                  |      |                  |                    |   |
|                      |              |                  |      |                  |                    | i |
|                      |              |                  |      |                  |                    |   |
|                      |              |                  |      |                  |                    |   |
|                      |              |                  |      |                  |                    |   |
|                      |              |                  |      |                  |                    |   |
|                      |              |                  |      |                  |                    |   |
|                      |              |                  |      |                  |                    |   |
|                      |              |                  |      |                  |                    |   |
|                      |              |                  |      |                  |                    |   |
|                      |              |                  |      |                  |                    |   |
|                      |              |                  |      |                  |                    |   |
|                      |              |                  |      |                  |                    |   |
|                      |              |                  |      |                  |                    |   |
|                      |              |                  |      |                  |                    | - |
| 4                    |              |                  |      |                  |                    |   |

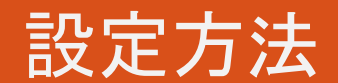

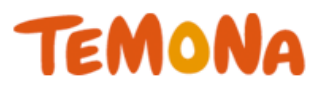

#### レコメンド新規登録

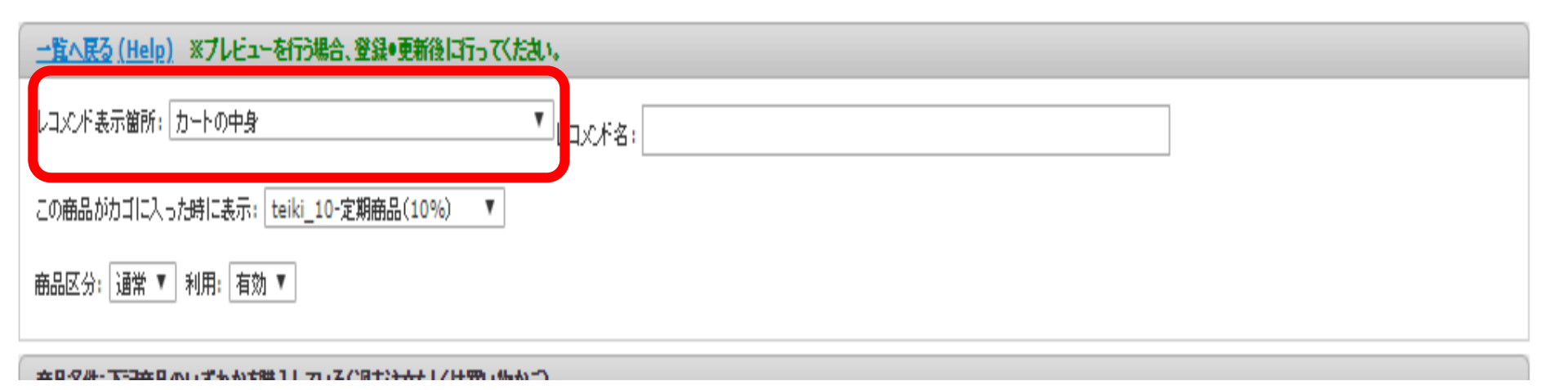

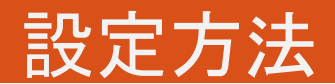

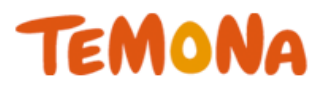

### レコメンド新規登録

| レコンC不用html                                                                                                    |    |                 |  |
|----------------------------------------------------------------------------------------------------|----|-----------------|--|
| ※下記レコンド 表示箇所を選択された場合必ず[@@button@@]をこ入力ください。<br>・カートの中身[ポなン]<br>・購入者様私入力(ログイン& 会員登録)[ボタン]<br>・拡支払い方法選択[ボタン]<br>・ご主文内容の確認[ポタン] |    |                 |  |
|                                                                                                    |    | アップセル(商品を入れ替える) |  |
|                                                                                                    | 名称 | 差し込みタグ          |  |
|                                                                                                    |    | クロスセル(商品を追加する)  |  |
|                                                                                                    | 名称 | 差し込みタグ          |  |
|                                                                                                    |    |                 |  |
|                                                                                                    |    |                 |  |
|                                                                                                    |    |                 |  |
|                                                                                                    |    |                 |  |
|                                                                                                    |    |                 |  |
| ※ HTMLタグがご使用いただけます。                                                                                                    |    |                 |  |
| 【スマートフォンサイト用HTML】                                                                                                    |    |                 |  |
|                                                                                                    |    |                 |  |
|                                                                                                    |    |                 |  |
|                                                                                                    |    |                 |  |
|                                                                                                    |    |                 |  |
|                                                                                                    |    |                 |  |
|                                                                                                    |    |                 |  |
|                                                                                                    |    |                 |  |
|                                                                                                    |    |                 |  |
| ※ HTMLのグがご使用いただけます。                                                                                                    |    |                 |  |
|                                                                                                    |    |                 |  |
|                                                                                                    |    |                 |  |
|                                                                                                    |    |                 |  |
|                                                                                                    |    |                 |  |
|                                                                                                    |    |                 |  |
|                                                                                                    |    |                 |  |
|                                                                                                    |    |                 |  |
|                                                                                                    |    |                 |  |
|                                                                                                    |    |                 |  |
|                                                                                                    |    |                 |  |

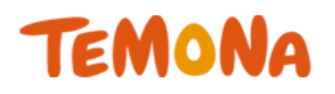

### 送料無料の訴求をカート画面でも行う

## ⇒最終確認前に確認できるので 安心感アップでかご落ち改善!!

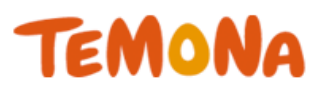

- 改善策①2クリック購入機能の利用
- 改善策②支払い方法の順番を変える
- 改善策③ヘッダー・フッタリンクを削除する
- 改善策④必要最低限の項目のみにする
- 改善策⑤『会員』というハードルを下げる
- 改善策⑥ナビゲーションを分かりやすくする
- 改善策⑦送料・手数料無料を購入確認画面で訴求
- 改善策⑧電話番号をヘッダーに表示
- 改善策⑨ご注文確定ボタンを上部に設置する
- 改善策⑪オプション機能の利用

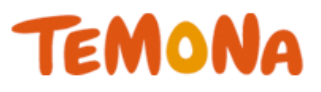

# カートに商品は入れたけど、 そのあとの入力が面倒・・・

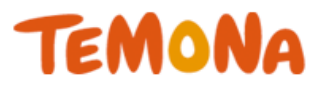

# 最後の砦、 電話注文です!!

TEMONA

電話で注文しよう!

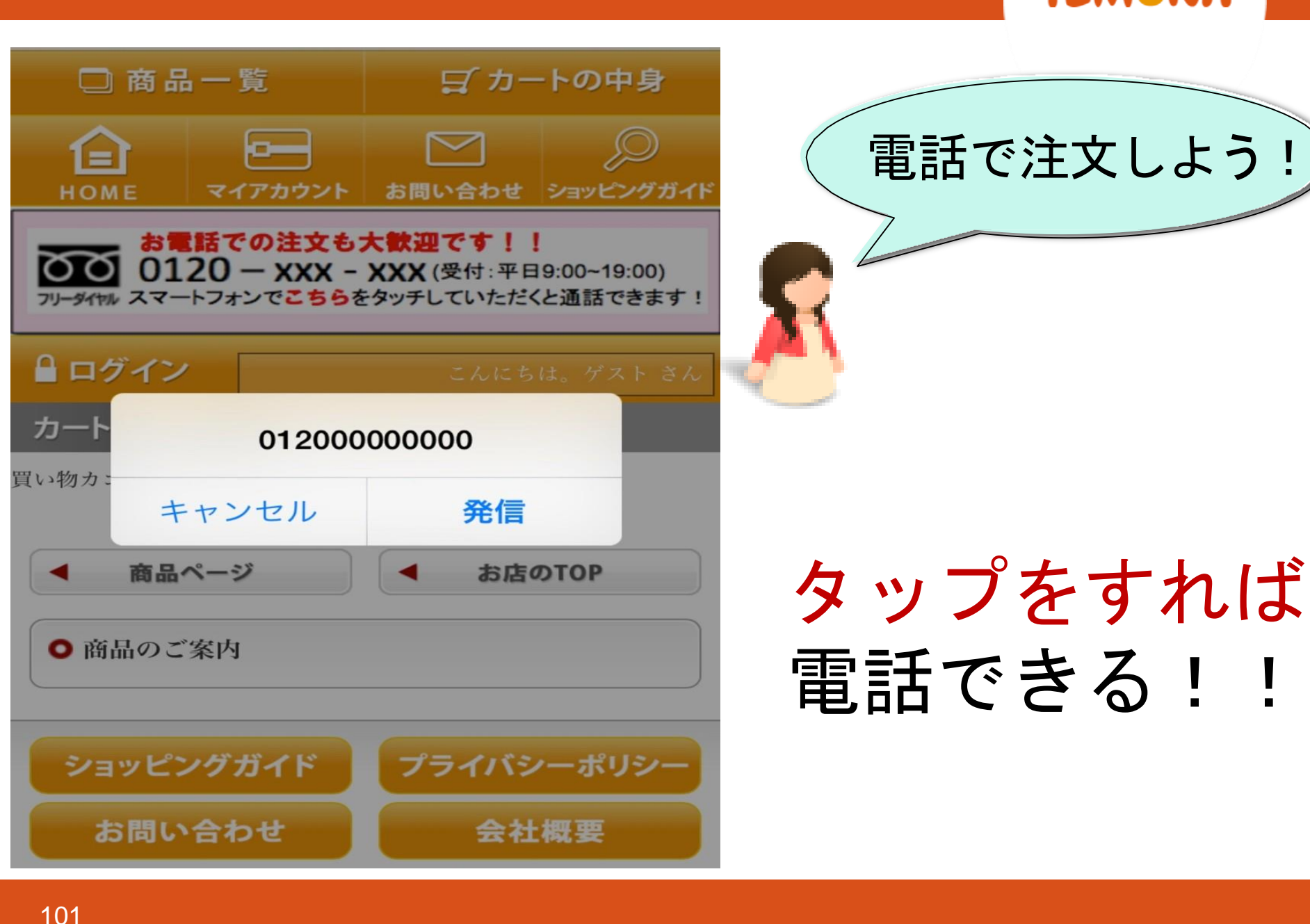

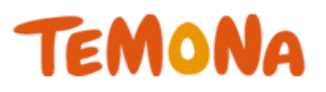

# デザイン設定>SPレイアウト

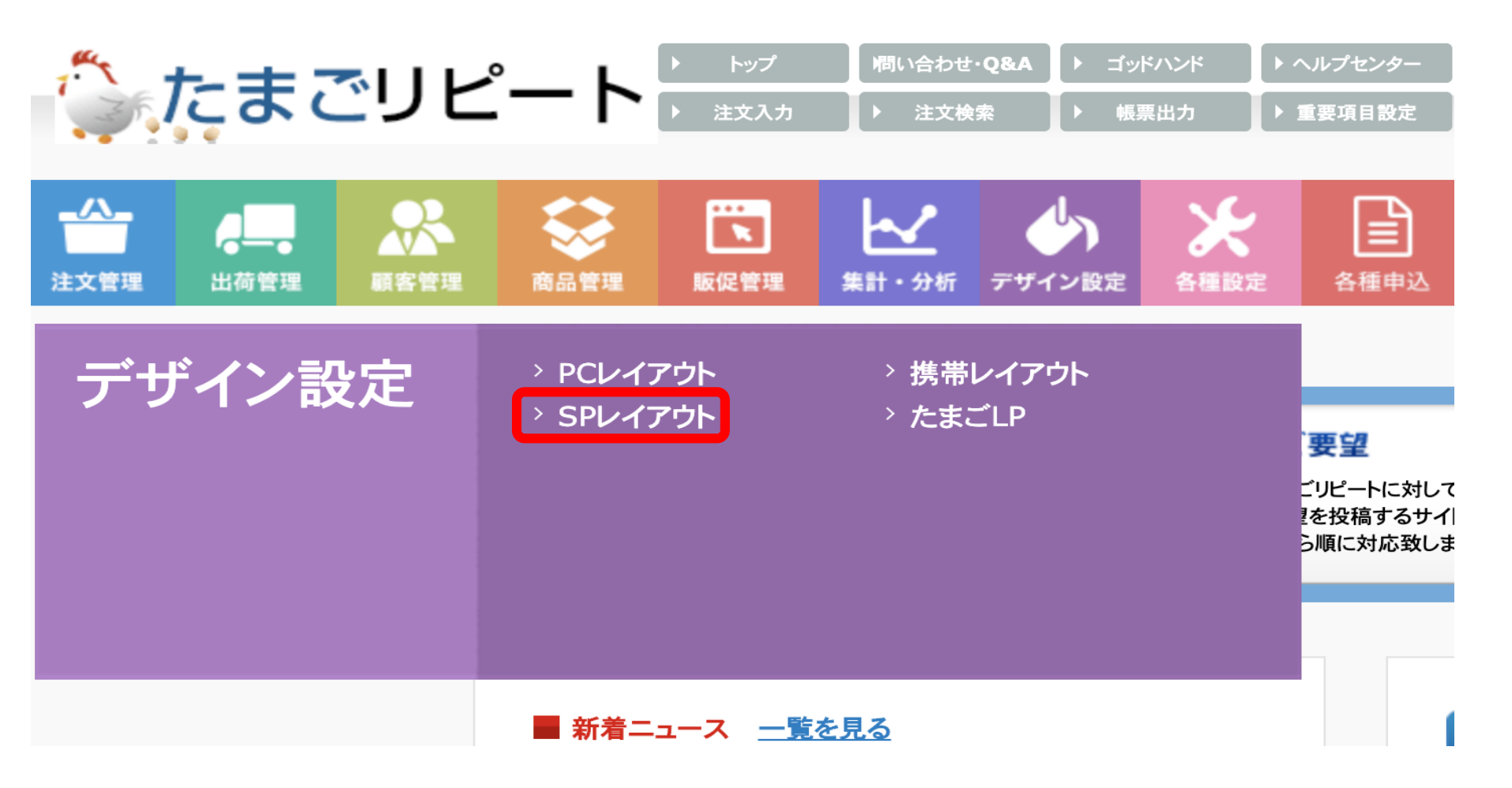

#### TEMONA

【実機確認用URL】http://hiyoko.tamago-cart.co

# SPレイアウト>お買い物手続き

<u>(Help)</u>

ヘッダーHTML: ノツ <a href="/account/my\_page\_login"><img alt="マイアカウント"</li> <fc src="/shop\_data/sp\_header\_navi02.png" width="100%" /></a> <a href="/contact"><img alt="お問い合わせ" src="/shop\_data/sp\_header\_navi03.png"</li> width="100%" /></a> <a href="#"><img alt="ショッピングガイド" src="/shop\_data/sp\_header\_navi04.png"</li> wic width="100%" /></a> //ul> WIC <a <u>href</u>="tel:0300123456"><<u>img src</u>=``/shop\_data/<u>sp\_</u>header\_<u>navi10.png</u>"></a> WIC </11av> </header> head内テキスト:

/ ┗\_\_Jホバーヨンボボル 西か担人/チャスホ/ゼキレ

ヘッダー・フッターの設定しマイアカウント

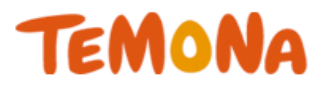

# <a href="tel:0300123456"><img src="貴社の電話番号用バナーをご 指定下さい"></a> こちらを入れて頂くことで、 バナークリックで発信が可能で す!

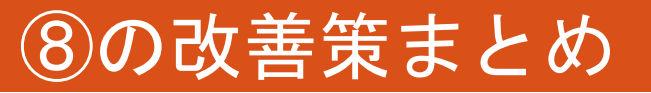

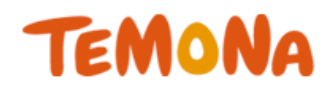

# 情報入力で離脱してしまう方に 最後の訴求!!

# ⇒決定率改善!

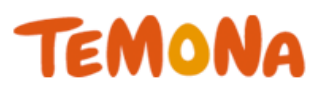

- 改善策①2クリック購入機能の利用
- 改善策②支払い方法の順番を変える
- 改善策③ヘッダー・フッタリンクを削除する
- 改善策④必要最低限の項目のみにする
- 改善策⑤『会員』というハードルを下げる
- 改善策⑥ナビゲーションを分かりやすくする
- 改善策⑦送料・手数料無料を購入確認画面で訴求
- 改善策⑧電話番号をヘッダーに表示
- 改善策⑨ご注文確定ボタンを上部に設置する
- 改善策⑪オプション機能の利用

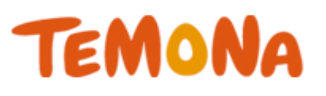

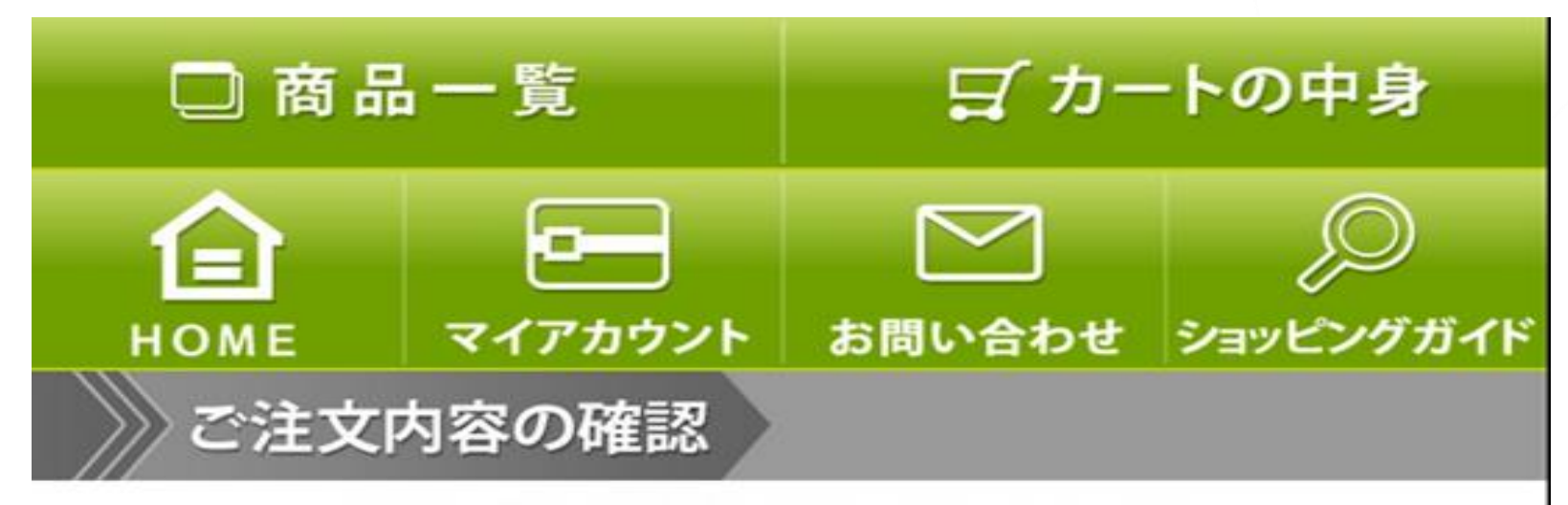

#### まだご注文は完了しておりません。

ご注文内容・ご記入内容をご確認の上、 ページー番下の「ご注文を確定する」ボタンを押してください。 〇購入者情報

メールアドレス

# スクロールをしてから注文完了
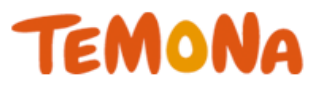

#### スクロールなしで注文確定!!

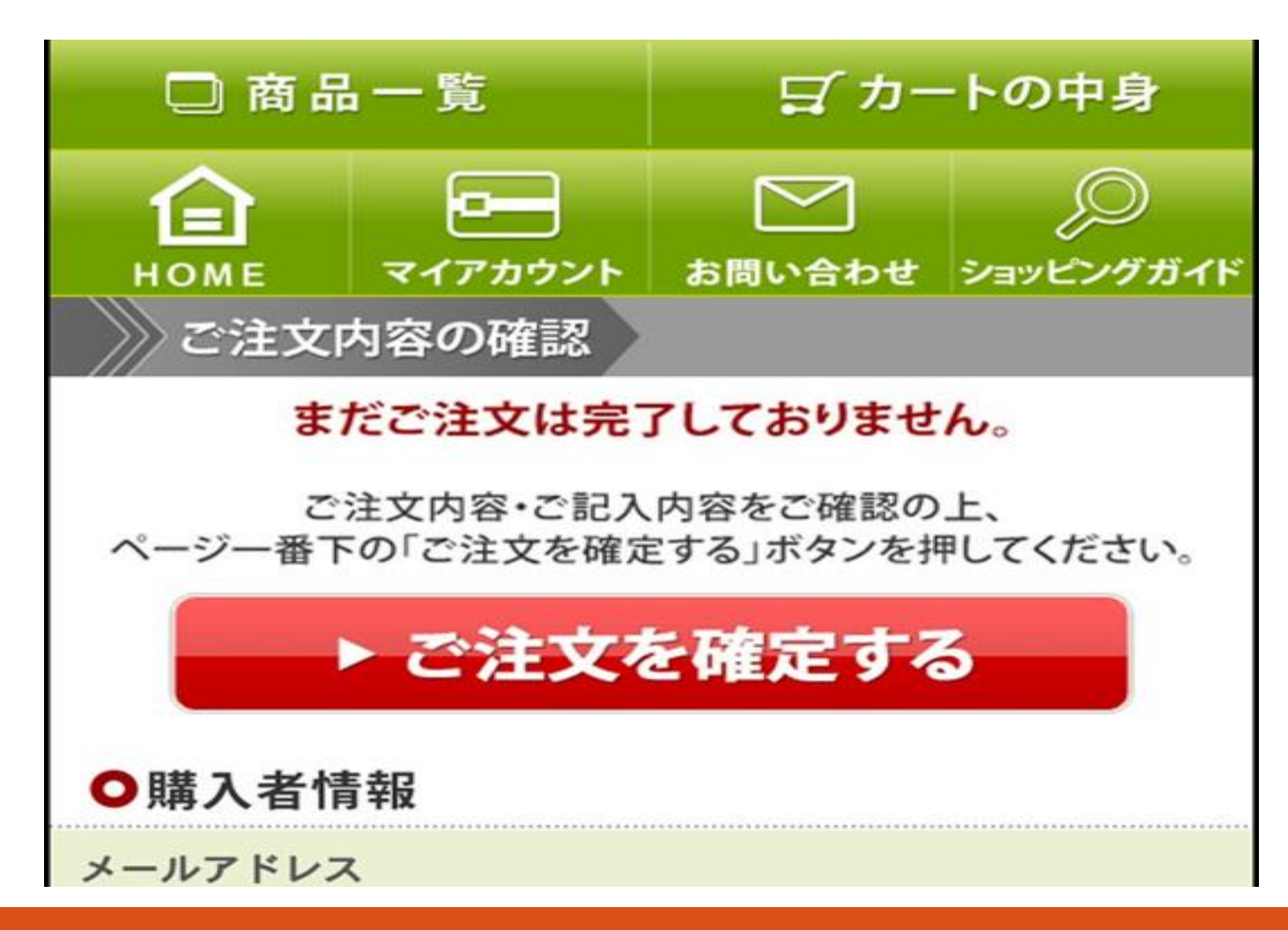

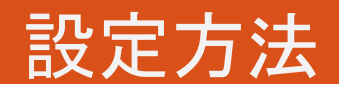

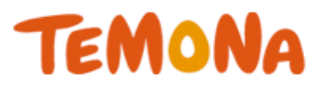

#### 各種設定>重要項目設定

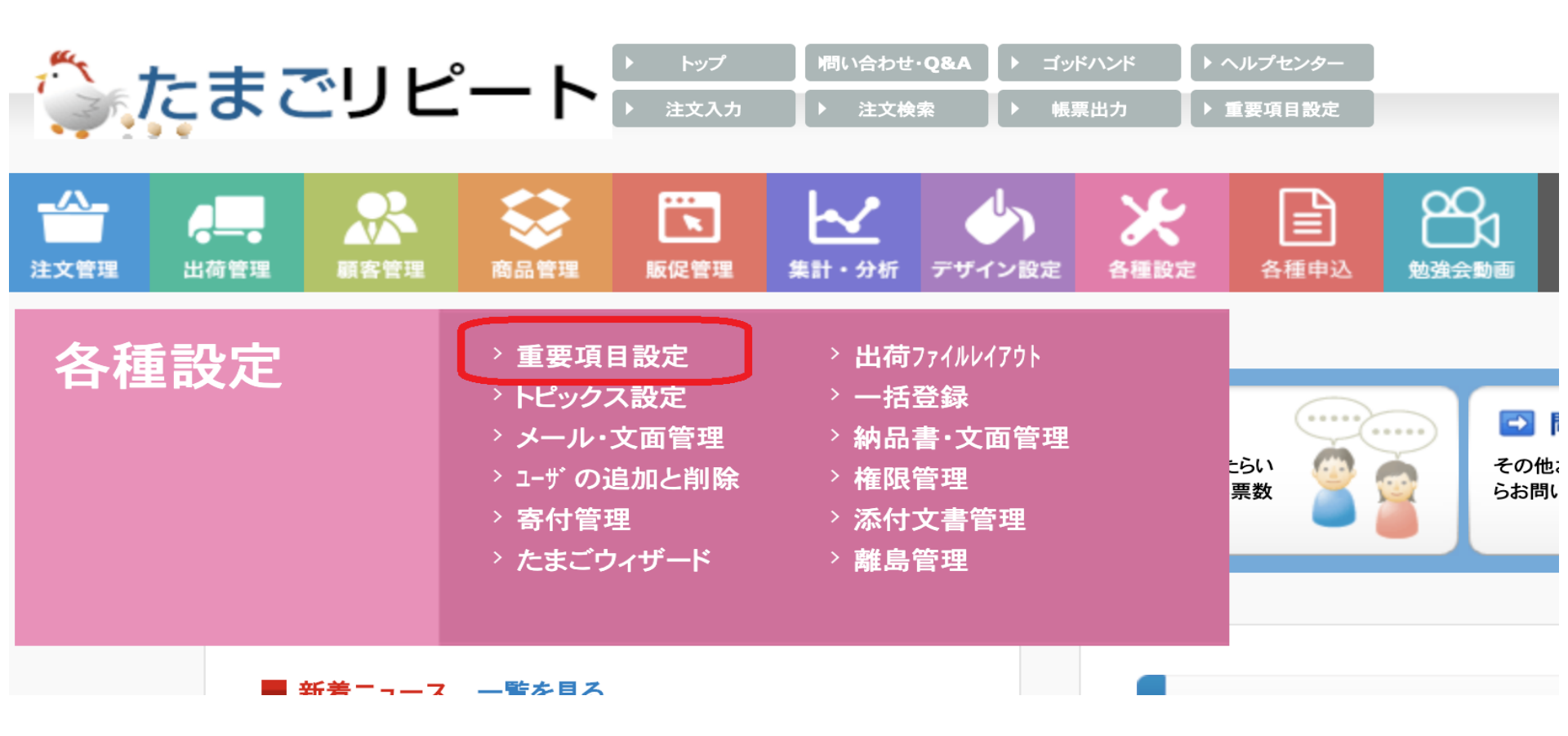

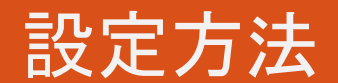

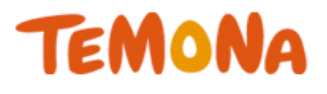

#### 重要項目設定>カート設定

| カート設定 <u>(Help)</u>                                                                             |                                                                                                    |                                                                                                    | 現在の表示モード:通常モ                                                             |
|-------------------------------------------------------------------------------------------------|----------------------------------------------------------------------------------------------------|----------------------------------------------------------------------------------------------------|--------------------------------------------------------------------------|
| 福語画面への定期主文総約<br>特部法の改定により「定期回<br>購入金額の総額表示を行う                                                   | 義示 ※ 必須 利用しない<br>司教訓・殿定」を設定している定期商品の注文時に<br>義務がありはす。                                                         | ▼ tt                                                                                                    |                                                                          |
| ⊘ 総額-商品詳冊表示                                                                                     | 【@@item_name@@]は@@bind_cou<br>@@bind_price@@円です。<br>                                                         | nt@@回のご継続をお約束いたたいております。<br>►@@bind_count@@回ご!                                                                                                    | 購入時までの合計支払金額は<br>//                                                      |
|                                                                                                 | 「@@bind_price@@(商品の総額)」[@(<br>※ 本内容が@@np_total_item@@に包                                                      | の multiple ( ) の multiple ( ) なん ( ) の multiple ( ) の multiple ( ) 0 multiple ( ) 0 multiple ( ) 0 multiple ( ) 0 multiple ( ) 0 multiple ( ) 0 multiple ( ) 0 multiple ( ) 0 multiple ( ) 0 multiple ( ) 0 multiple ( ) 0 multiple ( | 改行は<br><br>)                                                             |
| ✓ 総額:注意書き文言等                                                                                    | @@np_total_item@@ ※定期商品                                                                                      | 。合計支払額III送料、手数料は含みません                                                                                                    |                                                                          |
|                                                                                                 | × カートの確認画面で表示する、総額表示 <br>差し込みタグ「 <mark>@@np_total_item@@</mark> 」                                            | についての表示文言です。<br>を挿入いただと、総額:商品詳細表示が反映されます。( 改行は<br>)                                                                                                    |                                                                          |
| > 総額:合計金額文言                                                                                     | 定期商品 合計金額                                                                                                    |                                                                                                    |                                                                          |
| ※ カート内でお客様に会員<br>(PC・スマオカートのみに<br>入力した設定を確認する際):                                                | ▲登録を並須にするか任意にするかの設定です。<br>有効 ※モバイルは登録必須です)<br>ま、仮登録を行って下さい。 <u>仮登録(確認用)</u>                                  | <ul> <li>※ 会員登録を任意に設定した場合、カートの会員登録画面にあるパスワ<br/>「会員登録をして次に進む」ボタンの配置パターンを選択できます。<br/>パターンの参考画像については、こちらを御覧ください。</li> <li>※※※※※※会員登録ボタンを独自の画像に差し替えてご利用のション<br/>パターン1からパターンとに切り替える場合、画像サイズによってはレイア<br/>カート画面の機幅の大きさに合わせて画像サイズにおってはしたア<br/>上記を行った後にパターン2に変更してください。</li> </ul>                                                                                                    | )ード入力フォーム及び<br>ブ様※※※ ※※※<br>*ケトが崩れる可能性があります。<br>· <b>「」の差し巻えをしてくたさい。</b> |
| ログイン状態の保存期間<br>上記ログイン状態の保存期間<br>IDとパスワードの入力をスォ<br>※web会員として会員登録<br>※たまごリピートの管理画<br>態の復元は行われません。 | ※ 必須 [14 ▼] 日間<br>間内に再度ご訪問を用いたお客様には、<br>トップしてログイン状態を復元いたします。<br>縁をされているお客様限定の機能です。<br>面にてお客様情報の更新がされた場合には、ログ | <ul> <li>リビーターのお客様に関して、<br/>商品の解入に進まれました場合には、過去の注文原歴から、<br/>最後にご利用頂いておりました。お支払い方法と配送方法と定期頻度を<br/>イン状 注文にセットし、確認画面に進むことが出来ます。<br/>※ カート内同梱などの設定によってはこの限りではありません。</li> </ul>                                                                                                    | ₫ठ ▼                                                                     |
| 🥝 スマートフォンの利用                                                                                    | する ▼                                                                                                    |                                                                                                    |                                                                          |
| ※ ご利用時は先にレイアウ                                                                                   | ト設定を行って下さい。 <u>SPレイアウト設定</u>                                                                                 |                                                                                                    |                                                                          |
| > スマートフォン注文確認画面                                                                                 | <b>の最上部完了ボタン※ 必須</b> 表示しな                                                                                    | し V PC注文確認画面の最上部完了ボタン※ 必須                                                                                                    | 表示しない ▼                                                                  |
| <ul> <li>スマートフォン注文確認画面</li> <li>※ カート(PC,SP)の注文内</li> <li>※ こちらを設定されていても</li> </ul>             | <b>前の最上部完了ボタン※ 必須</b><br>客確認ページで、最上部に「ご注文を確定する」の7<br>、上部の「ご注文を確定する」のボタンの部分にし                                 | こい ▼ <b>◇ PC注文確認画面の最上部完了ボタン※ 必須</b><br>がなンを表示させるかどうか設定できます。<br>コンCF は反映されません。                                                                                                    | इत्तLau ▼                                                                |

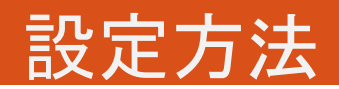

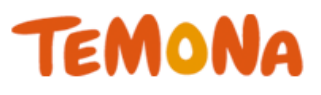

#### カート設定>スマートフォン注文確認画面の最 上部完了ボタン

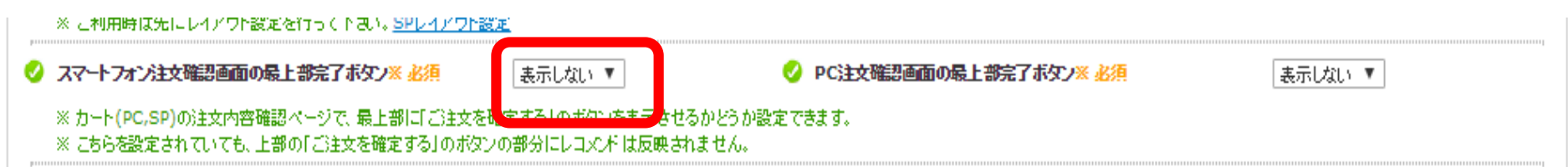

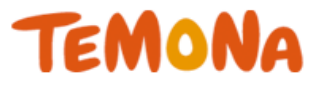

## スクロールをなくして すぐに注文確定

## ⇒迷う時間をなくして かご落ち改善!

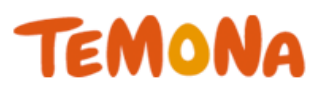

- 改善策①2クリック購入機能の利用
- 改善策②支払い方法の順番を変える
- 改善策③ヘッダー・フッタリンクを削除する
- 改善策④必要最低限の項目のみにする
- 改善策⑤『会員』というハードルを下げる
- 改善策⑥ナビゲーションを分かりやすくする
- 改善策⑦送料・手数料無料を購入確認画面で訴求
- 改善策⑧電話番号をヘッダーに表示
- 改善策⑨ご注文確定ボタンを上部に設置する
- 改善策⑪オプション機能の利用

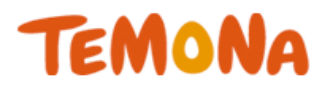

### オプション1.たまごLPの利用

|         | フォームー体型LP<br>たまごLP                                   |
|---------|------------------------------------------------------|
|         | TEMONA                                               |
|         |                                                      |
| お届け先入力  | ページー<br>購入者情報<br>カートの中身 購入者情報入力 お支払い方法選択 ご注文内容の確認 イマ |
| 支払い方法入力 |                                                      |
|         | ご住所 都道府<br>都市区<br>電地明<br>補料 4                        |
|         | ▶ お店のトップへ戻る                                          |

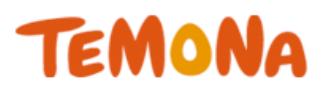

#### ページ遷移数を減らす

#### ⇒モチベーション高いまま購入へ!

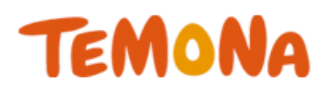

### 各種申込>オプション申し込み手続き

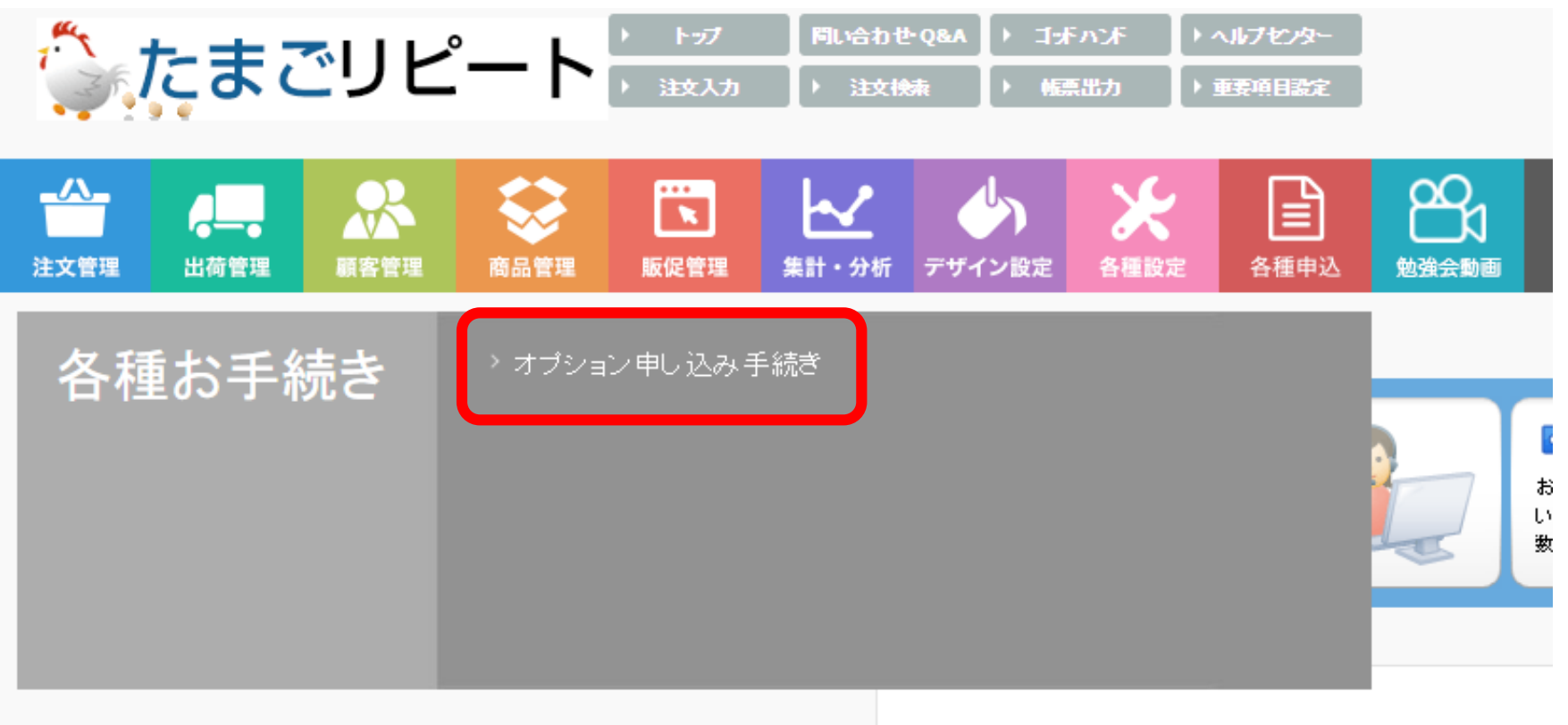

■ 新著ニュース 一覧を見る

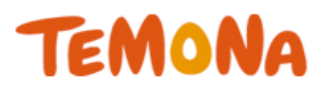

| メールアドレス 🛛 📧 | 半角英数記号にてご入力ください                                                                                    |  |  |  |  |  |
|-------------|----------------------------------------------------------------------------------------------------|--|--|--|--|--|
| お名前 🛛 🖾 🗐   | 姓 名 全角漢字・ひらがな・カタカナにてご入力ください                                                                        |  |  |  |  |  |
| フリガナ        | セイ     メイ     全角カタカナにてご入力ください                                                                      |  |  |  |  |  |
| 郵便番号 🛛 🔊 🧃  | 〒郵便番号から住所を検索 ハイフンは入れず、半角数字のみでご入力ください                                                               |  |  |  |  |  |
| ご住所 🐼 📧     | 都道府県       北海道 ÷         郡市区町村          番地等以降の住所          建物名称等          ● 登録する住所へ送る       別の住所へ送る |  |  |  |  |  |
| お電話番号 🔯 🧟 🧟 | ハイフンは入れず、半角数字のみでご入力ください                                                                            |  |  |  |  |  |
| 性別          | ○ 男性 ○ 女性                                                                                          |  |  |  |  |  |
| 生年月日 🛛 🚿    | ÷ ÷ ÷                                                                                              |  |  |  |  |  |

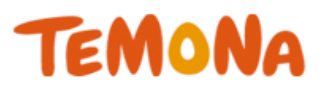

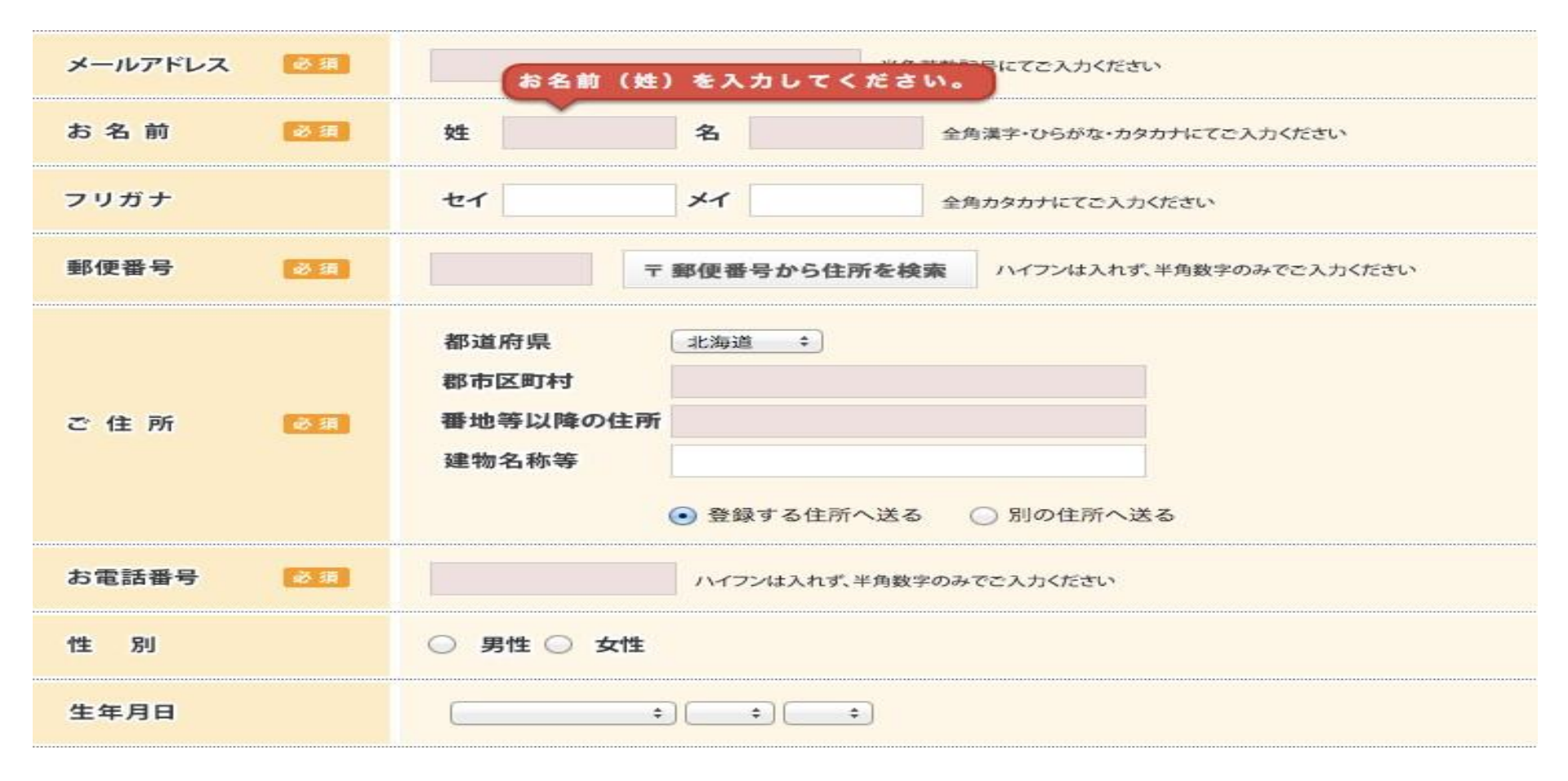

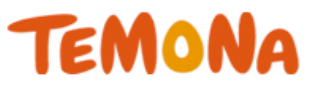

# 入力項目の補助ができる!!

# ⇒かご落ち改善!

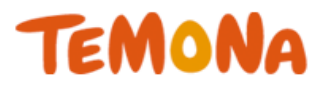

サマリー / 2014年12月01日~2014年12月12日 / 注文フォーム\_パターン4

| ユーザー | フォーム表示回数 | 数     | 率  | 数      | 率  | 数      | 率  | 数  | 率  |
|------|----------|-------|----|--------|----|--------|----|----|----|
|      |          | 未入力離脱 |    | 入力途中離脱 |    | 入力完了離脱 |    | CV |    |
| 全て   | 0        | 0     | 0% | 0      | 0% | 0      | 0% | 0  | 0% |
| 新規   | 0        | 0     | 0% | 0      | 0% | 0      | 0% | 0  | 0% |
| 再訪   | 0        | 0     | 0% | 0      | 0% | 0      | 0% | 0  | 0% |

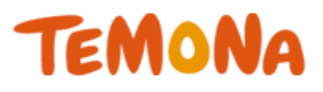

・カゴ落ちとは、 「商品をカゴに入れてもらったのに、購入に至らないこと」であり、 離脱の中では一番もったいない!

・カゴ落ち率(カート放棄率)を減らすことは売上に直結する! 1%下げるだけでも大きな効果がある!

・カートでカゴ落ちになってしまう主な原因は 『面倒』 『不安』 『+αがない』

・無料ですぐに改善できる方法がある!

まずはやってみる のが重要

本日のセミナーを実践いただいて、 皆様がカゴ落ち改善に良い結果が得られましたら幸いです!